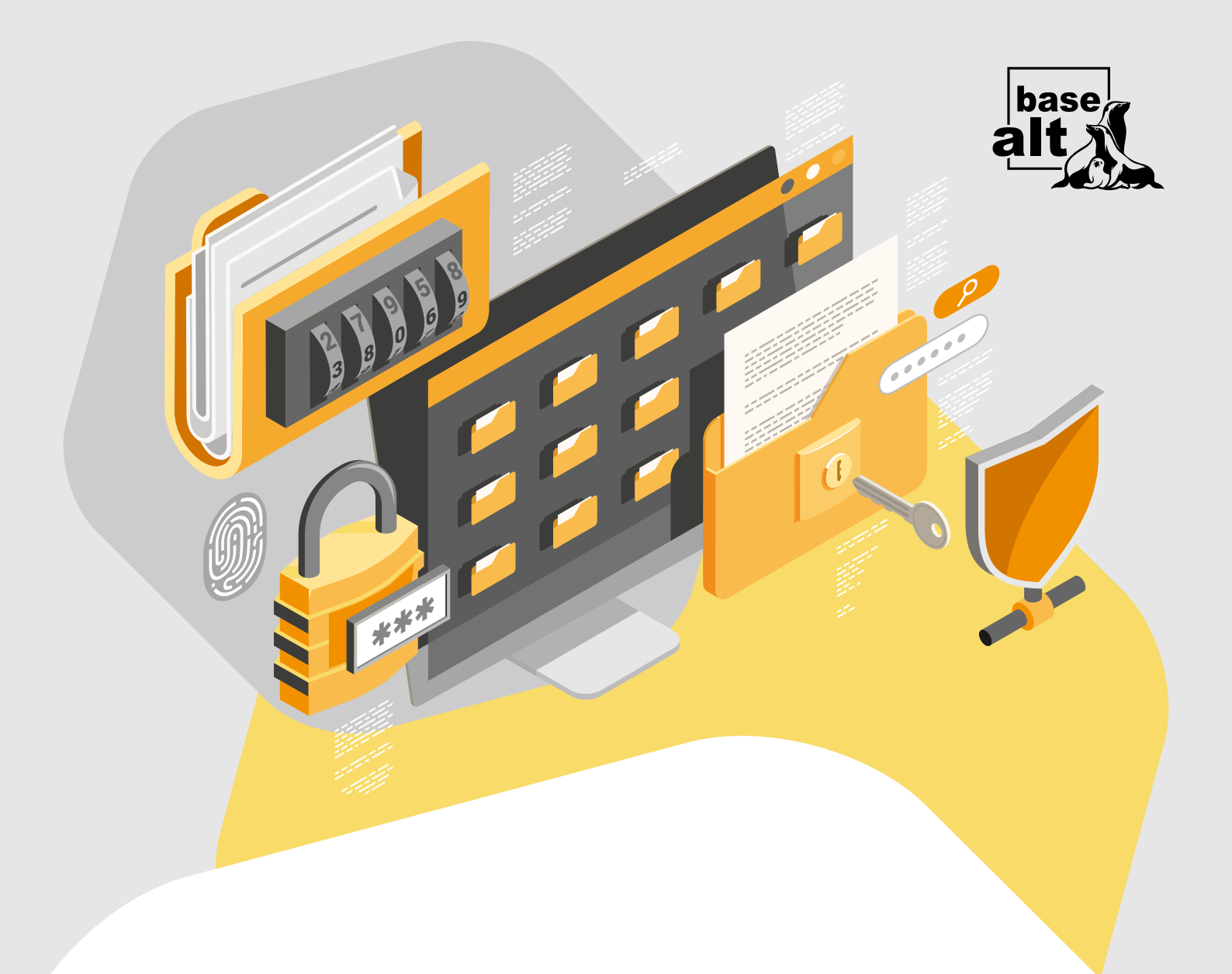

# Aladdin Enterprise CA 2.0

Служба обеспечения совместимости <<u>gost@basealt.ru</u>>, Константин Белаш

Version 1.2, 22.04.2024

# Оглавление

| 1. Дистрибутив ОС Альт 1                                                 |
|--------------------------------------------------------------------------|
| 2. Обновление ОС до актуального состояния                                |
| 3. Подготовка ПО для работы с токенами.                                  |
| 3.1. Удаление конфликтующего ПО                                          |
| 3.2. Установка ПО                                                        |
| 4. Установка АеСА                                                        |
| 4.1. Установка вспомогательных пакетов                                   |
| 4.2. Настройка <mark>sudo</mark>                                         |
| 4.3. Установка OpenJDK                                                   |
| 4.3.1. Axiom JDK                                                         |
| 4.4. Установка СУБД PostgreSQL 5                                         |
| 4.5. Настройка СУБД PostgreSQL                                           |
| 4.5.1. ЦС                                                                |
| 4.5.2. ЦВ                                                                |
| 4.6. Установка JC-WebClient                                              |
| 4.7. Установка основных пакетов <mark>АеСА</mark>                        |
| 4.7.1. ЦС (корневой и подчинённый)                                       |
| 4.7.2. ЦВ                                                                |
| 5. Настройка основных компонентов АеСА                                   |
| 5.1. Развертывание АеСА                                                  |
| 5.1.1. ЦС (корневой и подчинённый)                                       |
| 5.1.1.1. Настройка веб-сервера Apache                                    |
| 5.1.1.2. Настройка веб-сервера Nginx                                     |
| 5.1.1.3. Выполнение скрипта развертывания                                |
| 5.1.2. ЦВ                                                                |
| 5.2. Настройка доступа к веб-интерфейсу АеСА                             |
| 5.3. Добавление лицензии и активация корневого и подчинённого ЦС         |
| 5.4. Регистрация ЦВ и активация службы OCSP                              |
| 6. Подключение ресурсной системы 25                                      |
| 7. Обеспечение возможности строгой аутентификации пользователей в домене |
| 7.1. Выдача сертификата контроллера домена                               |
| 7.2. Настройка службы Kerberos контроллера домена <mark>Samba DC</mark>  |
| 7.3. Выдача сертификата пользователя домена                              |
| 8. Настройка АРМ пользователя домена                                     |
| 8.1. Установка ПО <mark>SecurLogon</mark>                                |
| 8.2. Настройка двухфакторной аутентификации                              |
| 8.3. Проверка двухфакторной аутентификации                               |
| 9. Удаление АеСА                                                         |

# 1. Дистрибутив ОС Альт

В данной инструкции используются следующие ОС:

- Альт Сервер 10.2 (репозиторий p10) Центр сертификации (ЦС, корневой и подчинённый), Центр валидации (ЦВ), контроллер домена Samba DC;
- Альт Рабочая станция 10.2 (репозиторий p10) ПК в домене Samba DC.

С полным списком поддерживаемых дистрибутивов семейства ОС Альт можно ознакомиться в документации Aladdin Enterprise CA (AeCA) — https://www.aladdin-rd.ru/catalog/aladdin-eca/# documentation/.

В данной инструкции будет показана установка и настройка **AeCA**, а также совместная работа в домене Samba DC. Аутентификация пользователей Samba DC будет осуществляться по сертификату, хранящемуся на токене JaCarta.

АЕСА будет состоять из трёх компонентов:

- корневой центр сертификации (ЦС);
- подчинённый (корневому) ЦС;
- центр валидации (ЦВ).

На корневом **ЦС** будет выпущен сертификат для подчинённого **ЦС**, который в свою очередь будет выпускать сертификаты для контроллеров домена Samba DC и его пользователей.

Корневой ЦС, подчинённый ЦС и ЦВ устанавливаются на отдельные сервера.

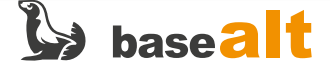

# 2. Обновление ОС до актуального состояния

Процедуры установки, обновления и удаления **AeCA** выполняются администратором, обладающим правами суперпользователя компьютера. Перед установкой необходимо убедиться в выполнении следующих требований:

- На компьютере установлена поддерживаемая ОС Альт;
- ОС Альт и ядро обновлены из соответствующего дистрибутиву репозитория.

Рекомендуемая процедура обновления ОС и ядра:

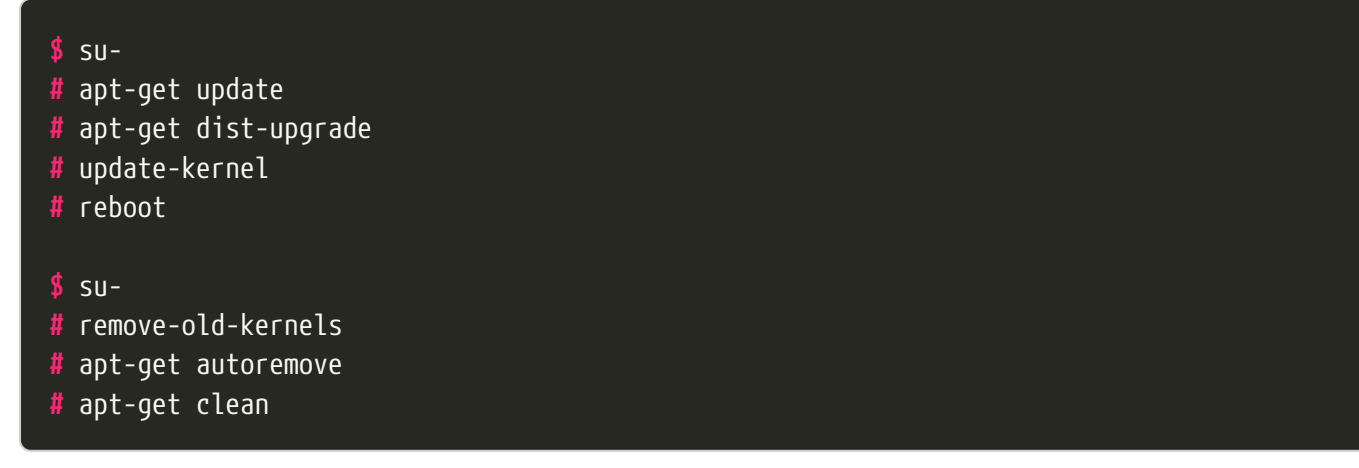

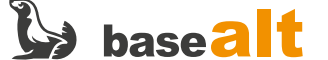

# 3. Подготовка ПО для работы с токенами

## 3.1. Удаление конфликтующего ПО

Пакеты поддержки работы токенов openct конфликтуют с пакетами opensc, поэтому их необходимо удалить.

# apt-get remove --purge openct libopenct pcsc-lite-openct

### 3.2. Установка ПО

Для работы с токенами в Aladdin Enterprise CA необходимо установить следующие пакеты:

#### # apt-get install opensc pcsc-lite-ccid pcsc-lite pcsc-tools libjcpkcs11

- libjcpksc11 библиотеки PKCS#11 вендора токенов Аладдин;
- opensc, pcsc-lite-ccid, pcsc-lite, pcsc-tools утилиты и библиотеки, необходимые для обеспечения работы интерфейсов PC/SC(+CCID) и PKCS#11.

Если пакета поддержки работы токенов Аладдин в репозитории нет или с ним выявлены проблемы, то необходимо установить его с сайта производителя — https://www.aladdin-rd.ru/support/downloads/jacarta\_client/ — Аладдин JaCarta (libjcPKCS11-2) (теперь ещё и в составе «Единого Клиента JaCarta»).

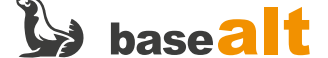

## 4. Установка АеСА

Если компоненты **AeCA** не выделены в отдельный подпункт, то необходимо считать, что настройки для них одинаковы.

### 4.1. Установка вспомогательных пакетов

# apt-get install git wget ant psmisc bc patch tar unzip sudo

### 4.2. Настройка sudo

Необходимо настроить sudo, так как скрипты установки AeCA используют это приложение. Разрешите членам группы wheel использовать sudo.

# sed -i -E 's/# (User\_Alias\s\*WHEEL\_USERS)/\1/' /etc/sudoers # sed -i -E 's/# (WHEEL\_USERS ALL=\(ALL:ALL\) ALL)/\1/' /etc/sudoers

### 4.3. Установка OpenJDK

Согласно документации, для **ЦС** необходимо установить OpenJDK 17. Для **ЦВ** необходимо установить OpenJDK 11.

Определите установленную версию Java:

```
# java -version
openjdk version "17.0.10" 2024-01-16
OpenJDK Runtime Environment (Red_Hat-17.0.10.0.7-alt1) (build 17.0.10+7)
OpenJDK 64-Bit Server VM (Red_Hat-17.0.10.0.7-alt1) (build 17.0.10+7, mixed mode, sharing)
```

Если получаете сообщение java: команда не найдена, то OpenJDK не установлен.

Если версия OpenJDK отличается от нужной, то удалите её и установите необходимую (пример для **ЦВ**, где используется версия 11):

# apt-get remove java-17-openjdk-headless

# apt-get install java-11-openjdk-devel

Убедитесь, что установлена и будет использоваться OpenJDK версии 11:

# java -version

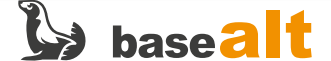

```
openjdk version "11.0.22.1" 2024-01-16
OpenJDK Runtime Environment 18.9 (build 11.0.22.1+1)
OpenJDK 64-Bit Server VM 18.9 (build 11.0.22.1+1, mixed mode, sharing)
```

#### 4.3.1. Axiom JDK

При использовании Axiom JDK необходимо дополнительно указать параметр JAVA\_HOME в конфигурационном файле /etc/java/java.conf. Содержимое параметра JAVA\_HOME (путь к используемой версии JDK) можно получить при помощи следующей команды:

```
# dirname $(dirname $(readlink -f $(which java)))
```

### 4.4. Установка СУБД PostgreSQL

Установите последнюю доступную версию СУБД PostgreSQL из репозитория. Список версий:

| # apt-get install postgresql-server                                      |
|--------------------------------------------------------------------------|
| Чтение списков пакетов Завершено                                         |
| Построение дерева зависимостей Завершено                                 |
| Виртуальный пакет postgresql-server предоставляется следующими пакетами: |
| postgresql16-server p10+340531.100.1.1@1707759757                        |
| postgresql15-1C-server p10+340531.600.1.1@1707761177                     |
| postgresql15-server p10+340531.500.1.1@1707760888                        |
| postgresql14-1C-server p10+315989.200.3.1@1678642617                     |
| postgresql14-server p10+340531.400.1.1@1707760600                        |
| postgresql13-server p10+340531.300.1.1@1707760316                        |
| postgresql12-server p10+340531.200.1.1@1707760041                        |
| postgresql11-server p10+333972.300.4.1@1699932811                        |
| postgresql10-server p10+333972.200.4.1@1699932493                        |
| Необходимо точно указать, какой из пакетов должен быть установлен.       |
| E: Виртуальный пакет postgresql-server предоставляется многими пакетами. |

# apt-get install postgresql16-server
# apt-get install postgresql16-contrib

# /etc/init.d/postgresql initdb

Установите метод аутентификации password вместо trust для локальных сетевых соединений:

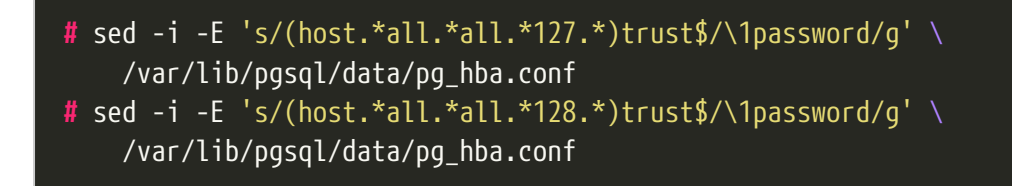

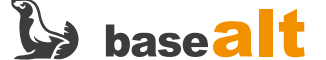

Убедитесь, чтобы следующие строки файла /var/lib/pgsql/data/pg\_hba.conf выглядели следующим образом:

| <b>#</b> grep | -E 'all.*all.*( | bassword trust)' | /var/lib/pgsql/data/pg_h | ba.conf  |
|---------------|-----------------|------------------|--------------------------|----------|
| local         | all             | all              |                          | trust    |
| host          | all             | all              | 127.0.0.1/32             | password |
| host          | all             | all              | ::1/128                  | password |

Включите автоматический запуск службы postgresql:

```
# systemctl enable --now postgresql
```

## 4.5. Настройка СУБД PostgreSQL

Создайте пользователя базы данных, саму базу данных и установите привилегии для созданного пользователя:

#### 4.5.1. ЦС

```
# psql -U postgres
psql (16.2)
Beeдитe "help", чтобы получить справку.
postgres=# CREATE USER aeca;
CREATE ROLE
postgres=# ALTER USER aeca WITH PASSWORD 'aeca';
ALTER ROLE
postgres=# CREATE DATABASE aecaca;
CREATE DATABASE
postgres=# ALTER DATABASE aecaca OWNER TO aeca;
ALTER DATABASE
postgres=# GRANT ALL PRIVILEGES ON DATABASE aecaca TO aeca;
GRANT
postgres=# \q
```

Перезапустите postgresql:

```
# systemctl restart postgresql
```

Установите расширение pgcrypto:

```
# psql -U postgres -d aecaca \
     -c "CREATE EXTENSION IF NOT EXISTS pgcrypto WITH SCHEMA pg_catalog;"
```

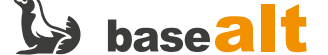

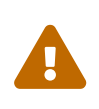

Возможно появление ошибки — ОШИБКА: функция "gen\_random\_uuid" с аргументами таких типов уже существует. На работу БД не влияет. Говорит о том, что данная функция уже реализована в схеме pg\_catalog. Продолжайте установку.

#### 4.5.2. ЦВ

```
# psql -U postgres
psql (16.2)
Введите "help", чтобы получить справку.
postgres=# CREATE USER aeca;
CREATE ROLE
postgres=# ALTER USER aeca WITH PASSWORD 'aeca';
ALTER ROLE
postgres=# CREATE DATABASE aecatest;
CREATE DATABASE
postgres=# ALTER DATABASE aecatest OWNER TO aeca;
ALTER DATABASE
postgres=# GRANT ALL PRIVILEGES ON DATABASE aecatest TO aeca;
GRANT
postgres=# ALTER USER aeca SUPERUSER;
ALTER ROLE
postgres=# \q
```

Перезапустите postgresql:

```
# systemctl restart postgresql
```

### 4.6. Установка JC-WebClient

JC-WebClient используется для доступа к токенам JaCarta из веб-интерфейса.

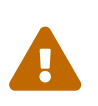

Если Альт Сервер 10.2 установлен в минимальной конфигурации (без поддержки работы в графическом ceance), то JC-WebClient необходимо установить на ПК, который будет выступать в роли администратора **AeCA**.

Перейдите в каталог, содержащий дистрибутив **JC-WebClient** (в примере /var/tmp), и произведите установку:

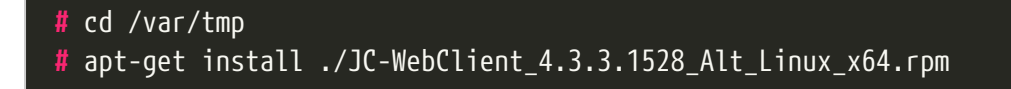

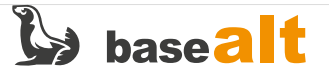

### 4.7. Установка основных пакетов АеСА

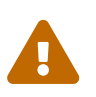

**ЦС** (корневой и подчинённый), а также **ЦВ**, должны устанавливаться на разные сервера.

#### 4.7.1. ЦС (корневой и подчинённый)

Перейдите в каталог, содержащий дистрибутив **AeCA** (в примере /var/tmp), и произведите установку **ЦС** (корневого или подчинённого):

```
# cd /var/tmp
# apt-get install ./aeca-ca_*.rpm
```

#### 4.7.2. ЦВ

Для установки **ЦВ** выполните следующую команду:

```
# cd /var/tmp
# apt-get install ./aeca-va_*.rpm
```

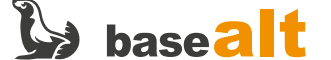

# 5. Настройка основных компонентов АеСА

## 5.1. Развертывание АеСА

#### 5.1.1. ЦС (корневой и подчинённый)

В конфигурационном файле **AeCA ЦС** переопределите порт **ЦВ** (параметр aeca\_cdp\_port), чтобы избежать конфликта с веб-интерфейсом <u>Альтератора</u> (использует порт 8080):

# sed -i -E "s/(aeca\_cdp\_port=).\*/\1'8085'/" /opt/aecaCa/scripts/config.sh

Измените пароль пользователя базы данных, если он не совпадает с введённым ранее:

# sed -i -E "s/(database\_password=).\*/\1'aeca'/" /opt/aecaCa/scripts/config.sh

Выберите используемый веб-сервер. Возможные варианты - nginx или apache. Выбрать веб-сервер можно также интерактивно, при выполнении скрипта развёртывания (далее).

При использовании apache отредактируйте конфигурационный файл следующим образом:

# sed -i -E "s/(webserver=).\*/\1'apache'/" /opt/aecaCa/scripts/config.sh
# sed -i -E "s:(webserver\_path=).\*:\1'/etc/httpd2':" /opt/aecaCa/scripts/config.sh

При использовании nginx отредактируйте конфигурационный файл следующим образом:

# sed -i -E "s/(webserver=).\*/\1'nginx'/" /opt/aecaCa/scripts/config.sh
# sed -i -E "s:(webserver\_path=).\*:\1'/etc/nginx':" /opt/aecaCa/scripts/config.sh

#### 5.1.1.1. Настройка веб-сервера Apache

В случае выбора веб-сервера Арасhе выполните следующие действия.

Установите необходимый модуль для Apache2:

# apt-get install apache2-mod\_http2

Создайте конфигурационный файл http2.load:

# echo "LoadModule http2\_module /usr/lib64/apache2/modules/mod\_http2.so" > \
/etc/httpd2/conf/mods-available/http2.load

Создайте конфигурационный файл http2.conf:

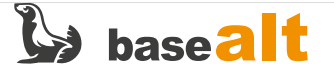

```
# cat > /etc/httpd2/conf/mods-available/http2.conf <<-EOF
<IfModule !mpm_prefork>
        Protocols h2 h2c http/1.1
</IfModule>
EOF
```

Активируйте модули Apache2:

# a2enmod ssl
# a2enmod proxy
# a2enmod proxy\_http
# a2enmod headers
# a2enmod cgi
# a2enmod rewrite
# a2enmod http2

Включите порт https:

#### # a2enport https

Перезапустите службу httpd2:

```
# systemctl condreload httpd2.service
```

5.1.1.2. Настройка веб-сервера Nginx

В случае выбора веб-сервера Nginx выполните следующие действия.

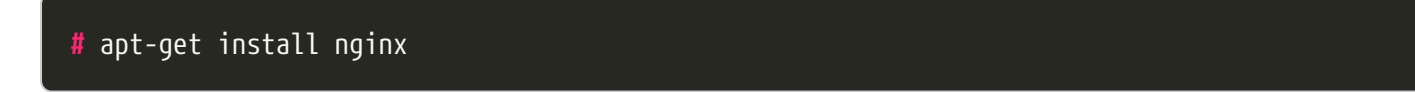

#### # systemctl enable --now nginx.service

Остановите службу httpd2, которая занимает порт 443 (используется для публикации справочных материалов).

# systemctl disable --now httpd2.service

#### 5.1.1.3. Выполнение скрипта развертывания

Запустите следующий скрипт (на примере nginx):

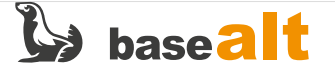

#### 5.1.2. ЦВ

В конфигурационном файле /opt/aecaVa/scripts/config.sh задайте значение параметра aeca\_httpsserver\_hostname.

Отредактируйте следующие параметры, чтобы изменить порт для <u>CDP</u> (<u>CRL</u> distribution point) и <u>OCSP</u>, и тем самым избежать конфликта с веб-интерфейсом <u>Альтератора</u> (использует порт <u>8080</u>).

Для изменения порта подключения (на 8085) к точке распространения **ЦВ** откорректируйте следующие файлы:

```
# sed -i -r 's/(SERVER_PORT=).*/\1"8085"/' /opt/aecaVa/env/cdp.env
# grep SERVER_PORT /opt/aecaVa/env/cdp.env
SERVER_PORT="8085"
# sed -i -r 's/(AECA_CDP_PORT=).*/\1"8085"/' \
    /opt/aecaVa/env/validation.env
# grep AECA_CDP_PORT /opt/aecaVa/env/validation.env
AECA_CDP_PORT="8085"
```

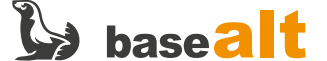

# sed -i -r 's\_(socket-binding=http:add.\*)"8080\_\1"8085\_' \
 /opt/aecaVa/scripts/auxiliary\_wildfly\_setup.sh
# grep 'http:add(port=' /opt/aecaVa/scripts/auxiliary\_wildfly\_setup.sh
 wildfly\_add "/socket-binding-group=standard-sockets/socketbinding=http:add(port=\"8085\", interface=\"http\")"
# sed -i -r 's/#(httpserver.pubhttp=)8080/\18085/' \
 /opt/aecaVa/properties/web.properties
# grep -i 'pubhttp=' /opt/aecaVa/properties/web.properties
httpserver.pubhttp=8085

Запустите следующий скрипт развертывания ЦВ:

#### # bash /opt/aecaVa/scripts/install.sh

Далее в процессе развертывания необходимо ответить на вопросы установщика.

На вопрос, нужно ли заменить шаблоны конфигурационных файлов по умолчанию, отвечаем **Да**:

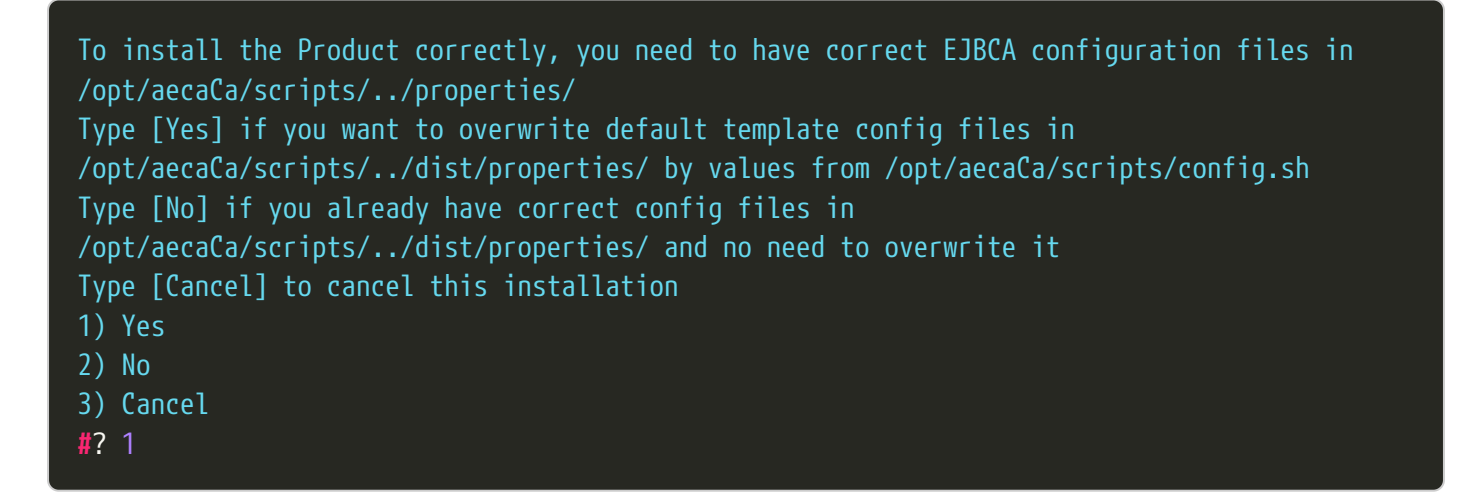

На вопрос, нужно ли установить WildFly Application Server, отвечаем Да:

To install the Product correctly, you need to have installed WildFly Application Server Type [Yes] if you want to install WildFly to /opt/aeca/wildfly Type [No] if you already have installed and configured WildFly in /opt/aeca/wildfly and want to save it Type [Cancel] to cancel this installation 1) Yes 2) No 3) Cancel

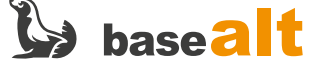

На вопрос, нужно ли установить ЕЈВСА, отвечаем Да:

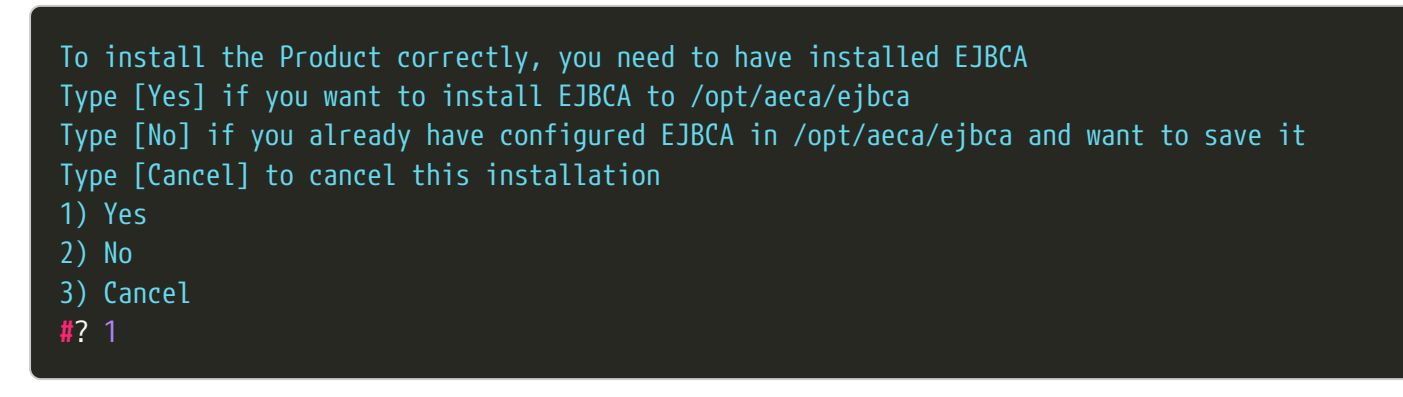

На вопрос, нужно ли установить АеСА, отвечаем Да:

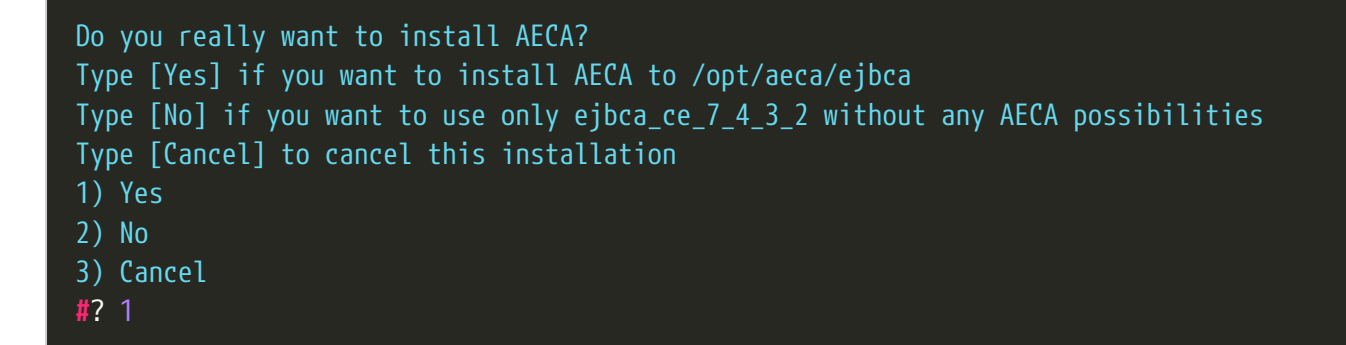

В итоге развертывания должны получить следующее сообщение:

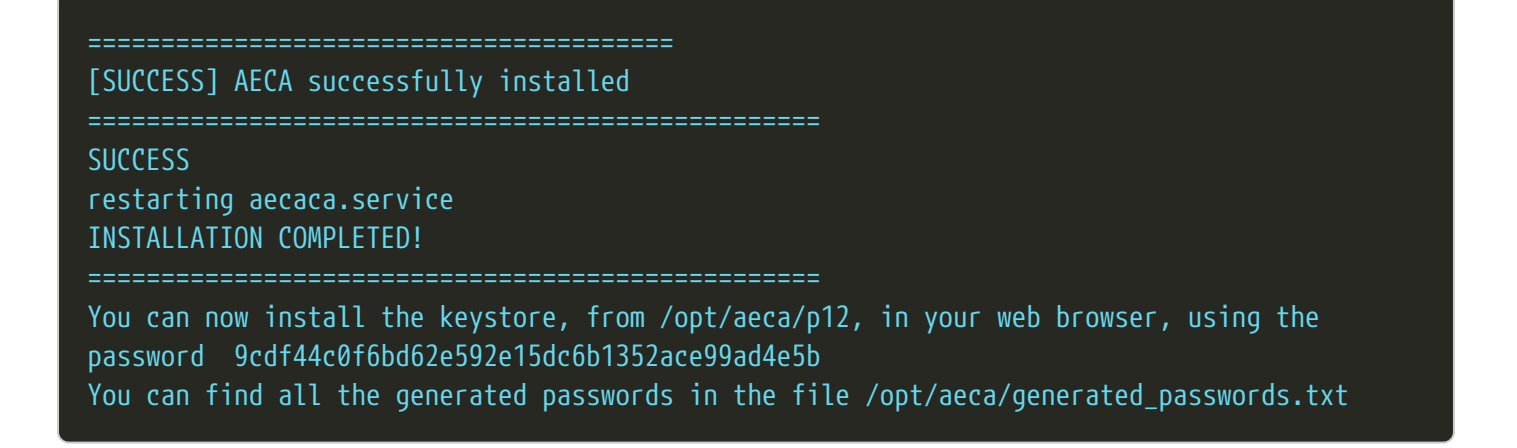

## 5.2. Настройка доступа к веб-интерфейсу АеСА

В процессе развертывания на каждом сервере **ЦС** и **ЦВ** создаётся контейнер <mark>p12</mark> с сертификатом для доступа к веб-интерфейсу управления **AeCA**.

Для **ЦС** (корневого и подчинённого) — /opt/aecaCa/dist/certificates/account/INITIAL\_ADMIN.p12. Пароль доступа к контейнеру по умолчанию — INITIAL (указан в конфигурационном файле /opt/aecaCa/scripts/config.sh).

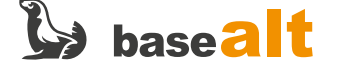

Для **ЦВ** — /opt/aeca/p12/superadmin.p12. Пароль доступа к контейнеру xpaнится в /opt/aeca/generated\_passwords.txt.

Сертификат необходимо добавить в браузер (в примере Firefox) на каждом сервере **ЦС** и **ЦВ**. Для установки сертификата в браузере:

- Настройки -> Приватность и Защита -> Сертификаты. Нажмите кнопку Просмотр сертификатов
- Выберите вкладку Ваши сертификаты, и далее нажмите кнопку Импортировать

Выберите файл сертификата p12, созданный на этапе установки AeCA.

| (2) Настройки                     | × +                                      |                                          |                                      |                     | ~                   | $\odot$       |
|-----------------------------------|------------------------------------------|------------------------------------------|--------------------------------------|---------------------|---------------------|---------------|
| $\rightarrow$ C $\textcircled{a}$ | 👋 Firefox abou                           | t:preferences#searchResults              |                                      |                     | ☆                   | ල එ ≡         |
|                                   | 🛈 Ваш браузе                             | <u>р управляется Вашей организацией.</u> | 🔎 сертификат                         | 8                   |                     |               |
| (2) Основные                      |                                          | Управлени                                | е <mark>сертификат</mark> ами        |                     | ×                   |               |
| Q Поиск                           | Ваши сертификаты F                       | ешения по аутентификации                 | Люди Серверы Центры                  | сертификации        |                     |               |
| А Приватно                        | У вас хранятся <mark>сертификат</mark> ы |                                          |                                      |                     |                     |               |
| <ul> <li>Защита</li> </ul>        | Имя сертификата                          | Устройство защиты                        | Серийный номер Действителен по       |                     | E\$                 |               |
| 🗘 Синхрони                        | $\sim$ INITIAL_ADMIN                     |                                          |                                      |                     |                     |               |
| <b>m</b> Больше о                 | INITIAL_ADMIN                            | Модуль защиты                            | 5A:F5:1E:B4:F0:B2:1F:4B:A7:42:A      | . 31 января 2026 г. |                     |               |
|                                   |                                          |                                          |                                      |                     |                     |               |
|                                   | Пр <u>о</u> смотреть Со <u>х</u>         | ранить копию Сохранит                    | ъ <u>в</u> се И <u>м</u> портировать | Удалить             |                     |               |
| б Расширения                      |                                          |                                          |                                      |                     | OK                  |               |
| <ul> <li>Поддержка F</li> </ul>   | Firefox                                  |                                          |                                      | Щёлкните, чтобы пер | реключиться на «Раб | очее место 4» |

Для ЦС: перейдите по адресу https://ip\_address

Для ЦВ: перейдите по адресу https://ip\_address:8888/aecaVa/

При появлении окна **Предупреждение: Вероятная угроза безопасности** выберите **Дополнительно**, затем **Принять риск и продолжить**. Затем выберите сертификат **INITIAL\_ADMIN** для **ЦС** и **InitialAdmin** для **ЦВ**.

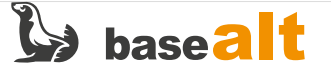

| 63 Настройки      | < • Предупреждение: Вероятна × +                                                                                                    |                                                    | $\sim$          | $\odot$ | × |
|-------------------|----------------------------------------------------------------------------------------------------|----------------------------------------------------|-----------------|---------|---|
| $\rightarrow$ X C | A Не защищено https://10.33.33.201                                                                                                    | \$                                                 | ${igsidential}$ | മ ≡     | = |
|                   | пароли, адреса электронной почты или данные банковских карт.<br>Как вы можете это исправить?                                                                                                    |                                                    |                 |         |   |
|                   | Скорее всего, эта Запрос идентификации пользователя                                                                                                    | 🛞 елать.                                           |                 |         |   |
|                   | Если вы находите сайту необходимо определить, с каким сертификатом вас<br>со службой подде<br>этой проблеме.<br>Подробнее<br>Выдано: «»                                                                                                    | ассоциировать: иожете связаться<br>у веб-сайта об  |                 |         |   |
|                   | Выберите сертификат для идентификации:                                                                                                    |                                                    |                 |         |   |
|                   | INITIAL ADMIN (5A:F5:1E:B4:F0:B2:1F:4B:A7:42:AF:BB:05:6B:3B:E9:7F:                                                                                                    | B9:4D:FA]                                          |                 |         |   |
|                   | Информация о выбранном сертификате:                                                                                                    |                                                    |                 |         |   |
|                   | Кому выдан: (N=JNITIAL ADMIN<br>Серийный номер: SA-FS:1E84:f0:B2:1F:4B:A7:42:AF:BB:05:6B:3B:E9:7<br>Действителен с 1 февр. 2024 г., 18:57:59 GMT+3 по 31 янв. 2026 г., 1<br>Использования ключа: Digital Signature, Non-Repudiation, Key Encip<br>Кто-то мож<br>Адреса эл. почты: initial@admin<br>Кем выдан: CN=INITIAL_CA<br>Веб-сайты I<br>Место хранения: Модуль защиты<br>10.33.33.201 | F:B9:4D:FA<br>I8:57:59 GMT+3<br>sherment<br>зеряет |                 |         |   |
|                   | 🗹 Запомнить это решение                                                                                                    | arb.                                               |                 |         |   |
|                   | Код ошибкі<br><u>Просмотреть сертификат</u><br>Вернуться назад (рекомендуется)                                                                                                    | ОК                                                 |                 |         |   |
| .33.201           |                                                                                                    |                                                    |                 |         |   |

Если все настройки выполнены корректно, то в веб-интерфейсе **ЦС** будет предложено загрузить файл лицензии.

| හි Настройки      | ×<br>& Aladdin Enterprise Certificate × | 𝔅 Aladdin Enterprise Certificate × + | ~ | $\odot$ $\otimes$ $\otimes$ |
|-------------------|-----------------------------------------|--------------------------------------|---|-----------------------------|
| $\rightarrow$ C @ | O A https://10.33.33.201                |                                      | ☆ | ⊠ එ ≡                       |
|                   |                                         |                                      |   |                             |
|                   | $\bigcirc$                              |                                      |   |                             |
|                   |                                         |                                      |   |                             |
|                   |                                         |                                      |   |                             |
|                   | Пентр Сертификации Aladdin              | Enterprise CA                        |   |                             |
|                   | Herebergenering and and                 |                                      |   |                             |
|                   | Загрузите файл лицензии                 |                                      |   |                             |
|                   |                                         |                                      |   |                             |
|                   | Файл не выбран                          | Выбрать файл Проверить               |   |                             |
|                   |                                         |                                      |   |                             |
|                   | 2.0.1.367                               |                                      |   |                             |
|                   | © 1995 – 2024 АО «Алаллин РЛ»           |                                      |   |                             |
|                   | Все права защищены.                     |                                      |   |                             |
|                   |                                         |                                      |   |                             |
|                   |                                         |                                      |   |                             |

Если на сервере **ЦС** или **ЦВ** отсутствует графический интерфейс, то получить доступ можно с любого APM с графическим интерфейсом, предварительно добавив в браузер сертификаты из контейнеров p12 соответствующих серверов и установив JC-WebClient (Установка JC-WebClient).

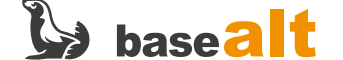

## 5.3. Добавление лицензии и активация корневого и подчинённого ЦС

На данном этапе необходимо добавить лицензию для корневого и подчинённого **ЦС**. Для **ЦВ** ввод лицензии не требуется.

Нажмите **Выбрать файл** и добавьте файл лицензии. Затем нажмите **Проверить**. В зависимости от загруженной лицензии **ЦС** становится либо корневым, либо подчинённым.

| 63 Настройки      | × 😂 Aladdin Enterprise Certificate × 😫 Aladdin Enterprise Certificate × 🍕 | Aladdin Enterprise Co | ertificate × + |                   | $\sim$             | $\odot$ $\sim$ $\times$ |
|-------------------|---------------------------------------------------------------------------|-----------------------|----------------|-------------------|--------------------|-------------------------|
| $\rightarrow$ C C | ○ A https://10.33.33.201                                                  |                       |                | <del>ک</del>      | $\bigtriangledown$ | മ ≡                     |
|                   |                                                                           |                       |                |                   |                    |                         |
|                   |                                                                           |                       |                |                   |                    |                         |
|                   | - <u>*</u> *                                                              |                       |                |                   |                    |                         |
|                   | Центр Сертификации Aladdin E                                              | nterprise             | CA             |                   |                    |                         |
|                   | Загрузите файл лицензии                                                   |                       |                |                   |                    |                         |
|                   | Basealt-Root_2024.06.01.lic                                               | Изменить              | Проверить      |                   |                    |                         |
|                   |                                                                           |                       |                |                   |                    |                         |
|                   | Параметры лицензии                                                        |                       |                |                   |                    |                         |
|                   | Root Common name: Basealt eCA Test Root                                   |                       |                |                   |                    |                         |
|                   | Действует до 01.06.2024 23:59:59                                          |                       |                |                   |                    |                         |
|                   |                                                                           |                       |                |                   |                    |                         |
|                   | 2.0.1.367                                                                 |                       |                |                   |                    |                         |
|                   | © 1005 - 2024 AO Agencie D.T                                              |                       |                |                   |                    |                         |
|                   | е 1993 – 2024, ко «младдин г.д.»<br>Все права защищены.                   |                       |                |                   |                    |                         |
|                   |                                                                           |                       | Щёлкните, чтоб | ы переключиться н | а «Рабочее ме      | есто З»                 |
|                   |                                                                           |                       |                |                   |                    |                         |

Нажмите Создать центр сертификации. На Шаг 2 введите Отображаемое имя и Суффикс различающегося имени (в примере O=Basealt, OU=CSI, L=Moscow, DC=CSI, C=RU) и нажмите Продолжить.

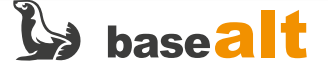

| 🗞 Инициализация центра сертификации                                                                   |                                                                                                    |
|----------------------------------------------------------------------------------------------------|----------------------------------------------------------------------------------------------------|
|                                                                                                    |                                                                                                    |
| Укажите суффикс различающегося имени для корневого сертификата<br>Отображаемое имя<br>Basealt CA Root | <ul> <li>Допустим ввод следующих символов:</li> <li>0-9, А-Z, а-z, А-Я, а-я, символы из ASCII таблицы.</li> </ul> |
| Лимит 185 символов<br>Имя центра сертификации<br>Basealt eCA Test Root                                | О Имя соответствует указанному в лицензии.                                                                        |
| Суффикс различающегося имени<br>O=Basealt, OU=CSI, L=Moscow, DC=CSI, C=RU                             | С Формат ввода: O=organization, OU=Department, L=City,<br>DC=Component, C=RU                                      |
| Лимит 168 байт                                                                                        |                                                                                                    |
| 🗲 Назад                                                                                               | Продолжить 🔶                                                                                                    |

На Шаг 3 укажите срок действия сертификата ЦС, и заполните Параметры криптографии. Затем нажмите Создать ЦС:

| 😡 Инициализация центра сертификации               |           |      |              |
|---------------------------------------------------|-----------|------|--------------|
| Укажите срок действия ЦС и параметры криптографии |           |      |              |
| Срок действия ЦС<br>05.02.2034                    |           | () M |              |
| Параметры криптографии                            |           |      |              |
|                                                   |           |      |              |
| RSA                                               | <b></b> ] |      |              |
| — Длина ключа —                                   |           |      |              |
| 2048                                              | -         |      |              |
|                                                   |           |      |              |
| Алгорити хэш-суммы                                | -         |      |              |
|                                                   |           |      |              |
| 🗲 Назад                                           |           |      | Создать ЦС 🔶 |

В итоге должны получить сообщение Корневой центр сертификации Basealt eCA Test Root успешно создан.

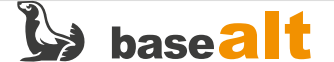

| 😡 Инициализация центра сертификации             |                      |                   |                            |
|-------------------------------------------------|----------------------|-------------------|----------------------------|
| Корневой центр сертификации Basealt eCA Test Ro | оt успешно создан.   |                   |                            |
|                                                 | Скачать сертификат 🛓 | Скачать цепочку 🗖 | Открыть центр сертификации |
|                                                 |                      |                   |                            |
|                                                 |                      |                   |                            |

После выполнения аналогичных шагов для подчинённого **ЦС** — добавления файла лицензии, указания суффикса различающегося имени и параметров криптографии, последний перейдёт в состояние ожидания удовлетворения запроса:

| Инициализация центра сертификации                                                                                                    |                                                   |                                              |                                                                      |
|----------------------------------------------------------------------------------------------------|---------------------------------------------------|----------------------------------------------|----------------------------------------------------------------------|
| Подчиненный центр сертификации Basealt eCA Test Sub<br>Для активации необходимо выпустить сертификат в в<br>сертификат центра и цепочку его издателей, в Baseal | создан и наход<br>вышестоящем I<br>t eCA Test Sub | дится в состоянии ожи<br>центре сертификации | идания удовлетворения запроса.<br>1 и импортировать файл, содержащий |
|                                                                                                    | Закрыть                                           | Скачать запрос 🛓                             | Импортировать цепочку сертификатов 重                                 |
|                                                                                                    |                                                   |                                              |                                                                      |

Нажмите **Скачать запрос**. Будет сформирован .csг, который необходимо перенести на ПК, с которого осуществляется доступ к веб-интерфейсу корневого **ЦС**.

В веб-интерфейсе корневого **ЦС** перейдите в **Центр сертификации** — **Сертификаты** подчинённых центров и нажмите Подписать запрос +:

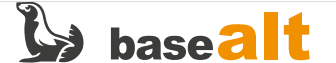

|    | Цен                       | нтр сертифика        | ции Aladdin eCA |                            | 💂 🕑 Basealt eCA Te          | est Root Basealt CA Roo | ot INITIAL_ADMIN i              |
|----|---------------------------|----------------------|-----------------|----------------------------|-----------------------------|-------------------------|---------------------------------|
| •  |                           | Свои сертифи         | каты Сертиф     | эикаты подчиненных центров |                             |                         | <b>—&gt;</b> Подписать запрос + |
| -p |                           | Издатель             | Владелец        | Действителен до            | Алгоритм ключа              | Длина ключа             | Состояние                       |
|    |                           |                      |                 | Нет серти                  | фикатов подчиненных центров |                         |                                 |
|    |                           |                      |                 |                            |                             |                         |                                 |
|    |                           |                      |                 |                            |                             |                         |                                 |
| ٢  |                           |                      |                 |                            |                             |                         |                                 |
| 40 |                           |                      |                 |                            |                             |                         |                                 |
|    |                           |                      |                 |                            |                             |                         |                                 |
|    | Цен                       | нтр сертифика        | ции Aladdin eCA |                            | 🖧 🥑 Basealt eCA Te          | est Root Basealt CA Roo | ot INITIAL_ADMIN 🕞              |
| é  | <b>)</b> 0                | бработка запроса     |                 |                            |                             |                         |                                 |
| 3; | агрузи                    | ите запрос           |                 |                            |                             |                         |                                 |
|    | Basea                     | alt eCA Test Sub.csr |                 | Измен                      | ить                         |                         |                                 |
| B  | ыбері                     | ите шаблон           |                 |                            |                             |                         |                                 |
|    | <sub>Шабло</sub><br>Sub C | н<br>А               |                 |                            | •                           |                         |                                 |
|    |                           |                      |                 |                            |                             |                         |                                 |
|    |                           |                      |                 |                            |                             |                         | Отмена Загрузить                |
|    |                           |                      |                 |                            |                             |                         |                                 |

Загрузите перенесённый с подчинённого ЦС запрос (в примере Basealt eCA Test Sub.csr). После загрузки запроса должны получить сообщение «Сертификат подчинённого ЦС Basealt eCA Test Sub успешно сформирован и подписан». Нажмите Скачать цепочку:

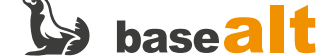

| ا 🚱        | Центр сертификации Aladdin eCA                           |                                         |                                                   |                                            | eCA Test Root               | Basealt CA Root         | INITIAL_ADMIN     |  |
|------------|----------------------------------------------------------|-----------------------------------------|---------------------------------------------------|--------------------------------------------|-----------------------------|-------------------------|-------------------|--|
| <b>○</b> Ⅲ |                                                          | Сертификаты                             | подчиненных центров                               |                                            |                             |                         |                   |  |
| -p         | Издатель                                                 | Владелец                                | Действителен                                      | Алгоритм                                   | Длина                       | Состояние               |                   |  |
| ê          | Обработка запроса                                        |                                         |                                                   |                                            |                             |                         |                   |  |
| Сер<br>Для | тификат подчиненного ЦС Ва<br>активации необходимо скача | sealt eCA Test Sub<br>ать цепочку серти | успешно сформирован и<br>ификатов, перенести на л | и подписан.<br>АРМ с подчиненнь<br>Закрыть | им ЦС и импорт<br>Скачать с | ировать.<br>ертификат 👱 | Скачать цепочку 🛨 |  |
| 0          |                                                          |                                         |                                                   |                                            |                             |                         |                   |  |
|            |                                                          |                                         |                                                   |                                            |                             |                         |                   |  |

Перенесите загруженный файл цепочки сертификатов (в примере Basealt eCA Test Sub\_chain.pem) на подчинённый ЦС. На подчинённом ЦС нажмите Импортировать цепочку сертификатов, затем Загрузить:

|    | Центр сертификации Aladdin eCA                                    | 🐣 🤝 INITIAL_CA 🛛 INITIAL_CA 🔹 INITIAL_ADMIN 👔      |
|----|-------------------------------------------------------------------|----------------------------------------------------|
| •  | Свои сертификаты Сертификаты подчиненных центров                  | Импортировать сертификат 🗈 🛛 Добавить сертификат 🕂 |
| Q  | Импорт цепочки сертификатов                                       |                                                    |
| 3a | грузите файл содержащий сертификат центра и цепочку его издателей |                                                    |
|    | Basealt eCA Test Sub_chain.pem Изменить                           |                                                    |
|    |                                                                   |                                                    |
|    |                                                                   |                                                    |
|    |                                                                   | Отмена Загрузить                                   |
| 0  |                                                                   |                                                    |
|    |                                                                   |                                                    |
|    |                                                                   |                                                    |

Должны получить сообщение «Сертификат Basealt eCA Test Sub успешно загружен»:

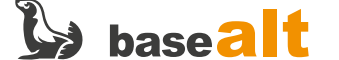

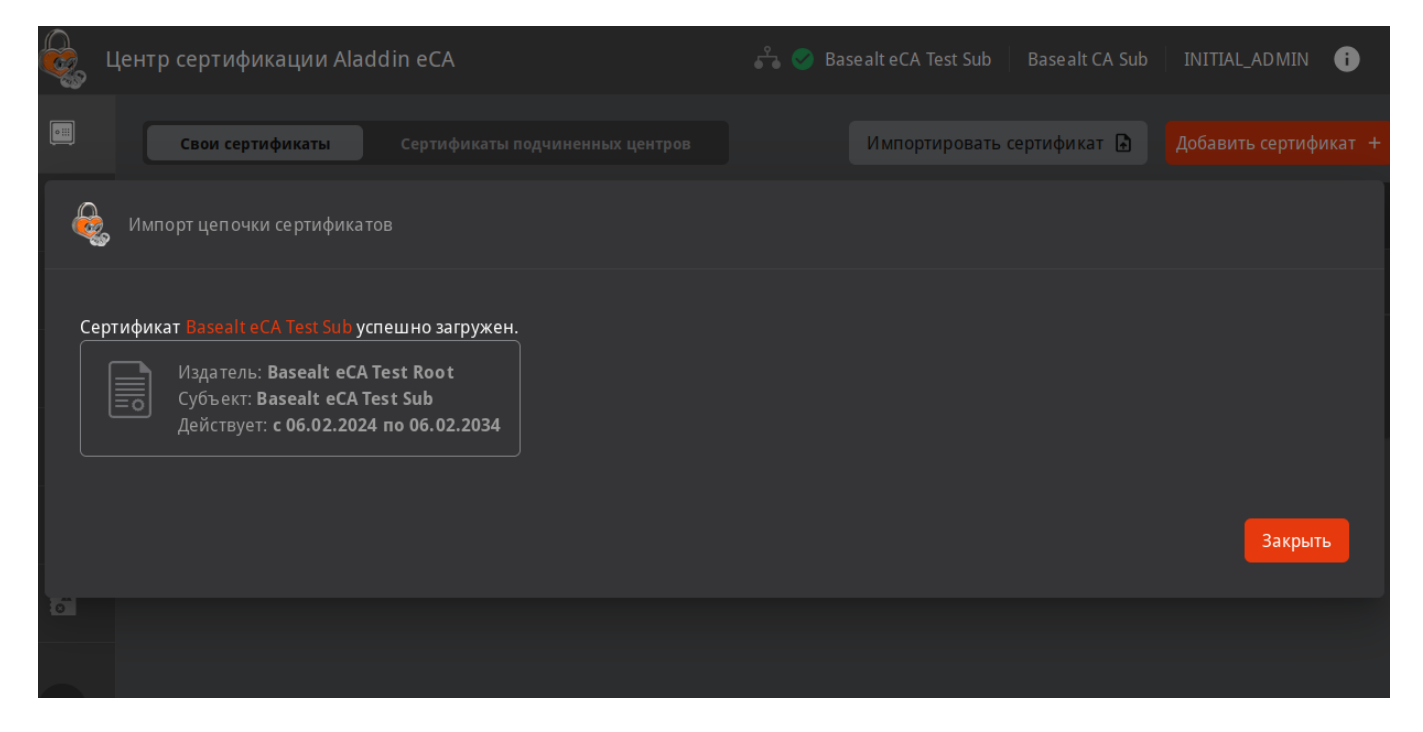

После вышеуказанных действий корневой и подчинённый **ЦС** должны быть в состоянии **Активирован**:

|     | Центр сертификации Aladdin eCA |                         |                        | 🖧 🍼 Base          | alt eCA Test Sub | Basealt CA Sub  | INITIAL_ADMIN i       |
|-----|--------------------------------|-------------------------|------------------------|-------------------|------------------|-----------------|-----------------------|
| •   | Свои сертификаты с             | ертификаты подчи        | іненных центров        |                   | Импортироват     | гь сертификат 🗈 | Добавить сертификат + |
| -19 | Отображаемое<br>имя            | Владелец                | Действителен<br>до     | Алгоритм<br>ключа | Длина<br>ключа   | Состояние       | Кол-во<br>выпущенных  |
|     | ✓ Basealt CA Sub               | Basealt eCA<br>Test Sub | 06.02.2034<br>10:30:48 | RSA               |                  |                 | -                     |

## 5.4. Регистрация ЦВ и активация службы ОСЅР

Регистрация ЦВ производится на подчинённом ЦС.

Убедитесь, что на подчинённом ЦС в Центры валидации уже настроен Автообновление CRL:

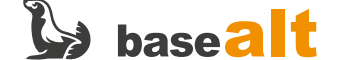

|             | Центр сертификации Aladdin eCA                             | 🖧 🧭 Basealt eCA Test Sub                                | Basealt CA Sub INITIAL_ADMIN i |
|-------------|------------------------------------------------------------|---------------------------------------------------------|--------------------------------|
|             | () Автообновление CRL •                                    | Обновить CRL                                            | Зарегистрировать +             |
| -9          | Период / перекрытие 7d / 12h<br>Последнее 06.02.2024 11:04 | Нет центров валидации, Зарегистрируйте центр валидации. |                                |
| ÷           | Следующее 13.02.2024 11:04<br>Delta CRL                    |                                                         |                                |
| Į.          | Настроить                                                  |                                                         |                                |
| <b>II</b> / |                                                            |                                                         |                                |
| ٢           |                                                            |                                                         |                                |
| 4           |                                                            |                                                         |                                |
|             |                                                            |                                                         |                                |

Если период публикации CRL не настроен, то это необходимо сделать.

В пункте меню **Центры валидации** нажмите **Зарегистрировать** +. В открывшемся окне укажите имя хоста, файл контейнера РКСS#12 для веб-интерфейса управления **ЦВ** и пароль от контейнера (расположение контейнера и файл с паролем указаны в Настройка доступа к веб-интерфейсу AeCA). Затем нажмите **Зарегистрировать**:

| ن.       | 🔓 🥑 Basealt eCA Test Sub | Basealt CA Sub                                                                                                    | INITIAL_ADMIN i                       |
|----------|--------------------------|----------------------------------------------------------------------------------------------------|---------------------------------------|
|          |                          |                                                                                                    |                                       |
|          |                          |                                                                                                    |                                       |
| Изменить |                          |                                                                                                    |                                       |
| Ø        |                          |                                                                                                    |                                       |
|          |                          |                                                                                                    |                                       |
|          |                          | Отмена                                                                                                    | Зарегистрировать                      |
|          | Изменить                 | Image: A constraint of the second second secon | Ваse alt eCA Test Sub Base alt CA Sub |

Должны получить сообщение об успешной регистрации ЦВ:

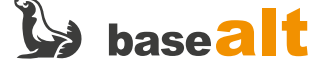

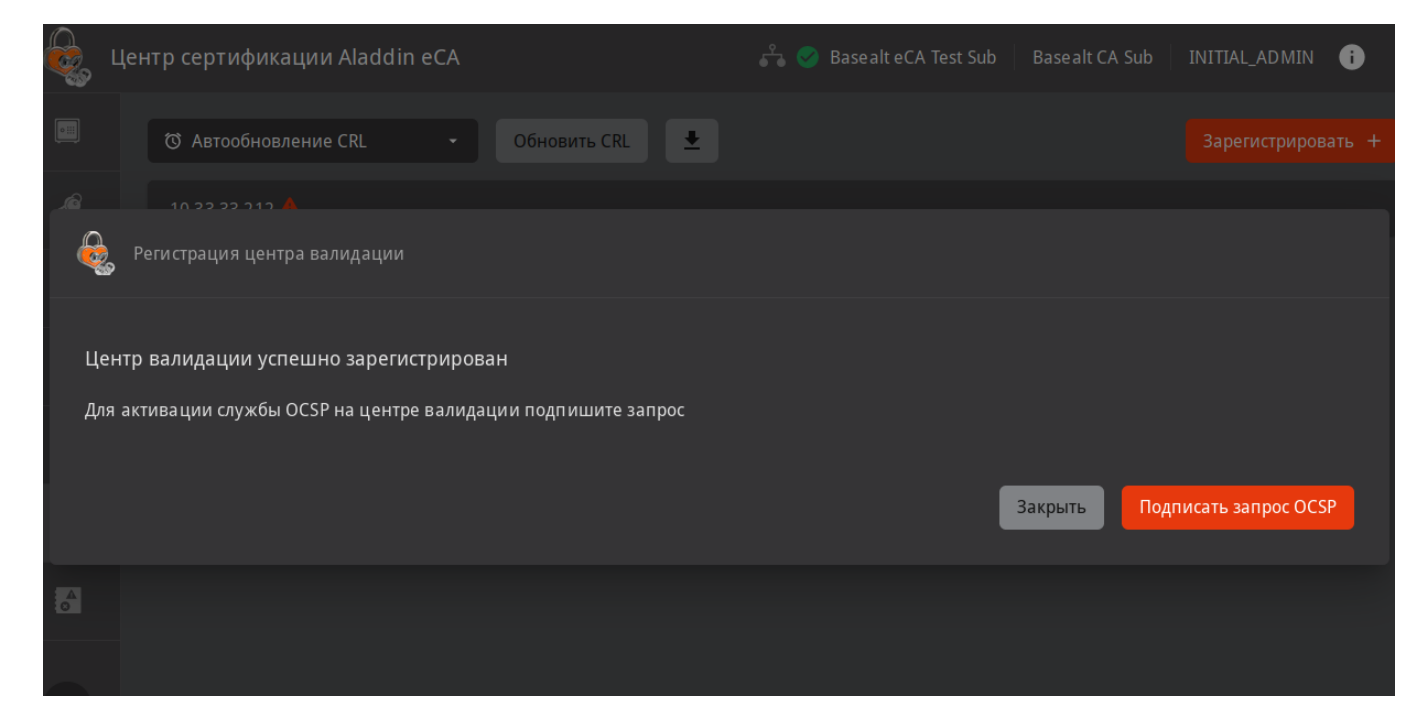

Нажмите кнопку Подписать запрос OCSP.

На Шаг 1 укажите период обновления и отметьте пункты следующим образом:

| Обработка запроса ОСSP                                                                                                    |   | Danalt FA Cub |              |
|----------------------------------------------------------------------------------------------------|---|---------------|--------------|
| Шаг 1/2<br>Укажите параметры службы ОСЅР<br>С Период обновления<br>1 h                                                                                         | ] |               |              |
| <ul> <li>Формат ввода: 1h,1d,1mo,1y — час, день, месяц, год.</li> <li>Расширение OCSP</li> <li>Статус неизвестных сертификатов GOOD (рекомендуется)</li> </ul> |   |               |              |
| <ul> <li>Включать цепочку сертификатов в ответ (рекомендуется)</li> <li>Включать сертификат подписи в ответ (рекомендуется)</li> </ul>                         |   |               |              |
|                                                                                                    |   | Закрыть       | Продолжить 🔿 |

На Шаг 2 укажите параметры криптографии и нажмите Подписать и запустить:

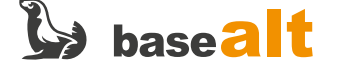

|         | центр сертификации Aladdin eCA            | 🙃 🎯 Basealt eCA Test Sub | Basealt CA Sub |                     |  |
|---------|-------------------------------------------|--------------------------|----------------|---------------------|--|
|         |                                           |                          |                |                     |  |
| ę       | Обработка запроса OCSP                    |                          |                |                     |  |
| Ш<br>Ун | аг 2 / 2<br>кажите параметры криптографии |                          |                |                     |  |
| _       | Алгоритм ключа                            |                          |                |                     |  |
|         | RSA_2048 -                                |                          |                |                     |  |
| Ľ       |                                           |                          |                |                     |  |
| ſ       | Алгоритм хэш-суммы<br>SHADSG WITH BSA     |                          |                |                     |  |
|         |                                           |                          |                |                     |  |
|         |                                           |                          |                |                     |  |
|         |                                           |                          |                |                     |  |
|         |                                           |                          |                |                     |  |
|         | 🗲 Назад                                   |                          | Закрыть Под    | цписать и запустить |  |
|         |                                           |                          |                |                     |  |
|         |                                           |                          |                |                     |  |
| >       |                                           |                          |                |                     |  |

Должны получить сообщение, что служба <mark>ОСSP</mark> успешно активирована:

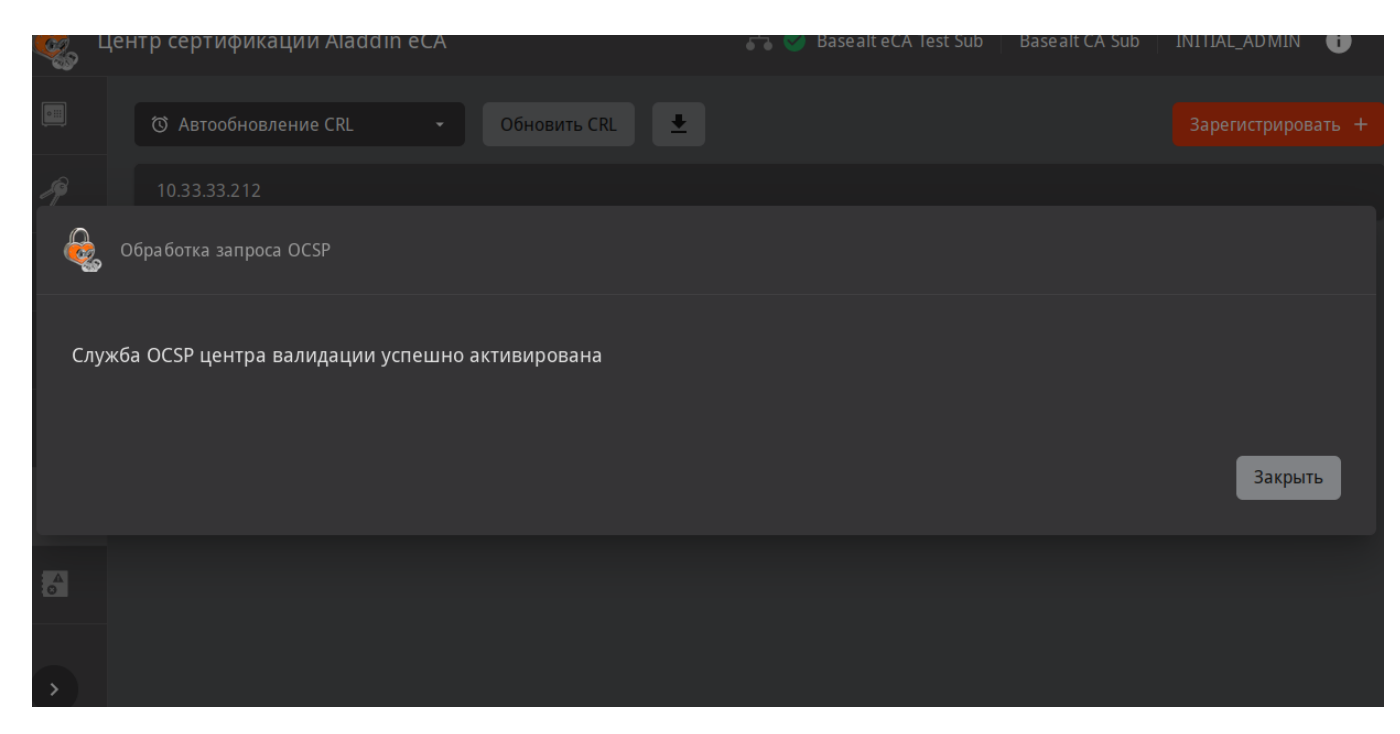

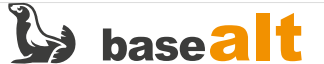

# 6. Подключение ресурсной системы

В качестве ресурсной системы будет использоваться доменная структура Samba DC.

При развертывании Samba DC на контроллере домена создаётся TLS сертификат — /var/lib/samba/private/tls/cert.pem. Он будет использоваться для подключения ресурсной системы к подчинённому ЦС. Сертификат необходимо конвертировать в формат DER и перенести на подчинённый ЦС (в примере 10.33.33.211):

```
# openssl x509 -outform der -in /var/lib/samba/private/tls/cert.pem \
    -out /var/tmp/smbdc.der
```

# scp /var/tmp/smbdc.der user@10.33.33.211:/var/tmp/

Прежде чем добавить сертификат smbdc.der определите на подчинённом ЦС расположение java:

\$ dirname \$(dirname \$(readlink -f \$(which java)))
/usr/lib/jvm/java-17-openjdk-17.0.10.0.7-alt1.x86\_64

Хранилище ключей и сертификатов для java pacполагается в поддиректории lib/security/cacerts. Следовательно, полный путь — /usr/lib/jvm/java-17-openjdk-17.0.9.0.9alt1.x86\_64/lib/security/cacerts.

Добавьте сертификат Samba DC на подчинённом ЦС (пароль к хранилищу по умолчанию — «changeit»), используя вычисленный полный путь:

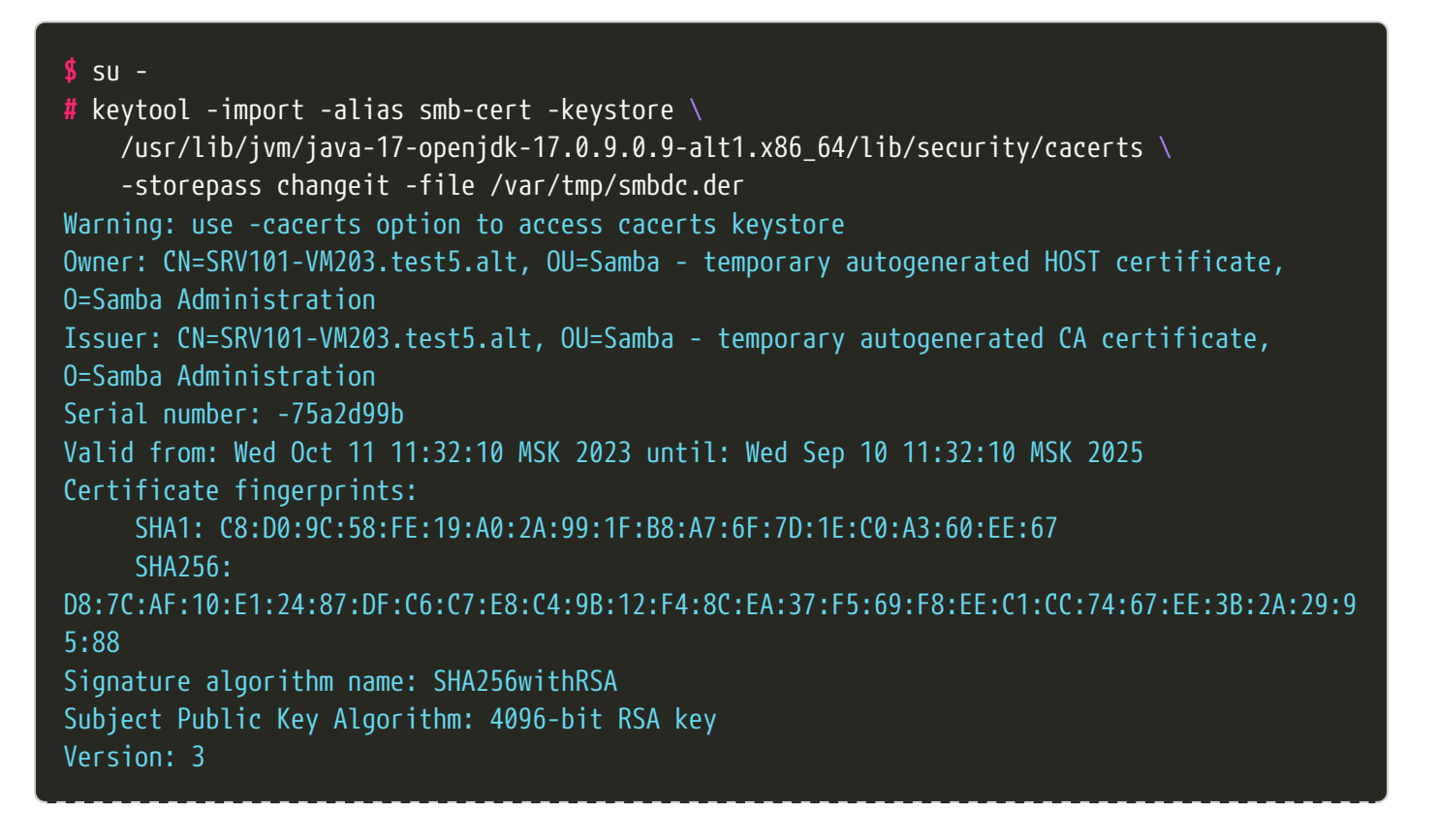

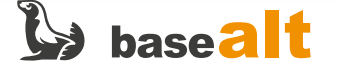

```
Extensions:
```

```
#1: ObjectId: 2.5.29.19 Criticality=true
BasicConstraints:[
    CA:false
    PathLen: undefined
]
#2: ObjectId: 2.5.29.37 Criticality=false
ExtendedKeyUsages [
    serverAuth
]
#3: ObjectId: 2.5.29.14 Criticality=false
SubjectKeyIdentifier [
    KeyIdentifier [
    0000: EB D0 2F 6A 16 BE 52 E2 F9 D6 84 0E 42 9C D7 3B ../j..R....B..;
    0010: 55 81 EB 2A U..*
]
Trust this certificate? [no]: yes
Certificate was added to keystore
```

После добавления сертификата Samba DC перезапустите службу aeca-ca.service:

```
# systemctl restart aeca-ca.service
# journalctl --follow -u aeca-ca.service
```

В веб-интерфейсе подчинённого **ЦС** перейдите в **Ресурсные системы** и нажмите **Зарегистрировать** +:

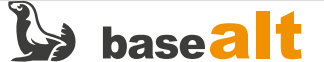

|          | Центр сертификации Aladdin eCA |                  |         | a 🥑 Basealt eCA Test Sub | Basealt CA Sub | INITIAL_ADMIN    |  |
|----------|--------------------------------|------------------|---------|--------------------------|----------------|------------------|--|
|          |                                |                  |         |                          | ->             | Зарегистрировать |  |
| -19      | Ресурсная система              | Отображаемое имя | Логин   | Последнее обновление     | Статус         | Субъекты         |  |
| *        |                                |                  | Нет рес | урсов                    |                |                  |  |
| <b>F</b> |                                |                  |         |                          |                |                  |  |
|          |                                |                  |         |                          |                |                  |  |
| II\      | ←                              |                  |         |                          |                |                  |  |
| ٠        |                                |                  |         |                          |                |                  |  |
| Å        |                                |                  |         |                          |                |                  |  |
|          |                                |                  |         |                          |                |                  |  |

Заполните параметры ресурсной системы и нажмите Зарегистрировать:

|    | Houth contradiakoura Aladdin oCA    | - CA Tact Cub | Dacaalt CA Cub |                 |  |
|----|-------------------------------------|---------------|----------------|-----------------|--|
| e. | Введите параметры ресурсной системы |               |                |                 |  |
|    | Ресурсная система                   |               |                |                 |  |
|    | Samba DC 🗸 🗸                        |               |                |                 |  |
|    |                                     |               |                |                 |  |
|    | 🔽 Использовать TLS для подключения  |               |                |                 |  |
|    | с Отображаемое имя ————             |               |                |                 |  |
|    | Samba DC                            |               |                |                 |  |
|    |                                     |               |                |                 |  |
|    | 10.33.33.203                        |               |                |                 |  |
|    |                                     |               |                |                 |  |
|    | Точка подключения                   |               |                |                 |  |
|    | dc=test5,dc=alt                     |               |                |                 |  |
|    | с Логин —                           |               |                |                 |  |
|    | administrator@test5.alt             |               |                |                 |  |
|    |                                     |               |                |                 |  |
|    | ········ ()                         |               |                |                 |  |
|    |                                     |               |                |                 |  |
|    |                                     |               |                |                 |  |
|    |                                     |               |                |                 |  |
|    |                                     |               | Отноша         | 220054670400023 |  |
|    |                                     |               | Отмена         | зарегистрироват |  |
|    |                                     |               |                |                 |  |

Убеждаемся, что ресурсная система успешно подключена:

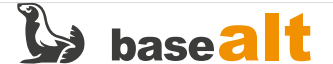

| ê,  | Центр сертификаци    | и Aladdin eCA       | 🖧 🥑 Basealt eCA Te | st Sub Basealt          | CA Sub INITIAL | _ADMIN i |               |
|-----|----------------------|---------------------|--------------------|-------------------------|----------------|----------|---------------|
|     |                      |                     |                    |                         |                | Зарег    | истрировать + |
| -19 | Ресурсная<br>система | Отображаемое<br>имя | Логин              | Последнее<br>обновление | Статус         | Субъекты |               |
| *   | Samba DC             | Samba DC            | a dministrato      | 10:49:20 09.02.2024     | <u>Успешно</u> | 4        |               |
|     |                      |                     |                    |                         |                |          |               |
|     |                      |                     |                    |                         |                |          |               |
| ٢   |                      |                     |                    |                         |                |          |               |
| •   |                      |                     |                    |                         |                |          |               |
|     |                      |                     |                    |                         |                |          |               |

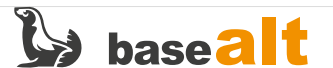

# 7. Обеспечение возможности строгой аутентификации пользователей в домене

Под строгой аутентификацией подразумевается аутентификация при помощи сертификата, выданного в **AeCA** для доменного пользователя и размещённого на токене.

### 7.1. Выдача сертификата контроллера домена

В веб-интерфейсе подчинённого **ЦС** перейдите в **Субъекты**, выберите контроллер домена и нажмите **Выпустить сертификат. С закрытым ключом (PKCS#12)**:

| ê,          | Центр сертификации Aladdin eCA | 🖧 🧭 Basealt eCA Test Sub 🛛 Basealt CA Sub 🗍 INITIAL_ADMIN  i |
|-------------|--------------------------------|--------------------------------------------------------------|
|             | Все внешние ресурсы 🔫          | Выбрать группы безопасности 👻 🔍                              |
| -19         | Субъект                        | Путь                                                         |
|             | 💄 krbtgt                       | CN=krbtgt, CN=Users,DC=test5,DC=alt                          |
|             | Administrator                  | CN=Administrator, CN=Users, DC=test5, DC=alt                 |
|             | Petrov Petr                    | CN=Petrov Petr,CN=Users,DC=test5,DC=alt                      |
| <b>II</b> / | 💄 Ivanov Ivan                  | CN=Ivanov Ivan,CN=Users,DC=test5,DC=alt                      |
| ٠           | 💄 Guest                        | CN=Guest,CN=Users,DC=test5,DC=alt                            |
|             | srv101-vm203.test5.alt         | CN=SRV101-VM203,OU=Domain Controllers,DC=test5,DC=alt        |
| 0           |                                | На странице 10 👻 1–6 из 6 🛛 < 🕒 Выпустить сертифи            |
|             |                                |                                                              |

В качестве шаблона укажите Domain Controller и нажмите Продолжить:

| ê, | Центр сертификации Aladdin eCA         | 6              | 🔓 🧭 Basealt eCA Test Sub | Basealt CA Sub | INITIAL_ADMIN |
|----|----------------------------------------|----------------|--------------------------|----------------|---------------|
|    |                                        |                |                          |                |               |
|    | Создание сертификата                   |                |                          |                |               |
|    | Выберите шаблон                        |                |                          |                |               |
|    | Doma in Controller                     | × <del>•</del> |                          |                |               |
|    | Публиковать сертификат в ресурсную сис | стему          |                          | Отмена         | Продолжить    |
|    |                                        |                |                          |                |               |
|    |                                        |                |                          |                |               |

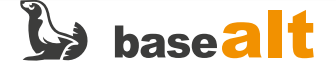

На следующем шаге **Укажите данные Domain Controller** данные контроллера домена должны заполниться автоматически:

| ê, | Центр сертификации Aladdin eCA         |  | Basealt eCA Test Sub | Basea | alt CA Sub | INITIAL_AD MIN | 6 |
|----|----------------------------------------|--|----------------------|-------|------------|----------------|---|
| ê  | Создание сертификата                   |  |                      |       |            |                |   |
|    | Укажите данные Domain Controller       |  |                      |       |            |                |   |
|    |                                        |  |                      |       |            |                |   |
|    | Доменное имя<br>srv101-vm203.test5.alt |  |                      |       |            |                |   |
|    | MS GUID                                |  |                      |       |            |                |   |
| ~  | - Назад                                |  |                      | (     | Отмена     | Продолжить -   | > |

Далее укажите пароль для ключевого контейнера:

|     | Центр сертификации Aladdin eCA          |                  |             | alt eCA Test Sub | Basealt CA Sub | INITIAL_ADMIN | 0 |
|-----|-----------------------------------------|------------------|-------------|------------------|----------------|---------------|---|
| 011 |                                         |                  |             |                  |                |               |   |
|     | Создание сертификата<br>9               |                  |             |                  |                |               |   |
|     | Создайте пароль для защиты ключевого ко | нтейнера РКСЅ#12 |             |                  |                |               |   |
|     | Пароль                                  | G                | <b>&gt;</b> |                  |                |               |   |
|     | Подтверждение пароля —                  | G                |             |                  |                |               |   |
|     |                                         |                  |             |                  |                |               |   |
| ľ   | ← Назад                                 |                  |             |                  | Отмена         | Продолжить 🔶  |   |
|     |                                         |                  |             |                  |                |               |   |
|     |                                         |                  |             |                  |                |               |   |

Затем укажите параметры криптографии и нажмите Создать сертификат:

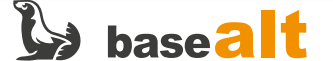

| Ċ,       | Центр сертификации Aladdin eCA |   | Basealt eCA Test Sub | Basealt CA Sub | INITIAL_AD MIN     | 0 |
|----------|--------------------------------|---|----------------------|----------------|--------------------|---|
|          |                                |   | 0                    |                |                    |   |
| <b>Q</b> | о Создание сертификата<br>9    |   |                      |                |                    |   |
|          | Укажите параметры криптографии |   |                      |                |                    |   |
|          | Алгоритм ключа —<br>RSA        | • |                      |                |                    |   |
|          | Длина ключа<br>2048            | • |                      |                |                    |   |
|          |                                |   |                      |                |                    |   |
|          | 🕂 Назад                        |   | (                    | Отмена Со      | здать сертификат 🗦 | > |
|          |                                |   |                      |                |                    |   |
|          |                                |   |                      |                |                    |   |

Скачайте сертификат после его создания:

| ê, | Центр сертификации Aladdin eCA                                                               |                               | Basealt eCA Test Sub | Basealt CA Sub INIT | IAL_ADMIN i |
|----|----------------------------------------------------------------------------------------------|-------------------------------|----------------------|---------------------|-------------|
|    |                                                                                              | Выбрать группы безопасности 🔫 | Q                    |                     |             |
|    | Создание сертификата                                                                         |                               |                      |                     |             |
|    | Сертификат SRV101-VM203 успешно создан                                                       |                               |                      |                     |             |
|    | Издатель: Basealt eCA Test Sub<br>Субъект: SRV101-VM203<br>Действует: с 09.02.2024 по 08.02. | 2026                          |                      |                     |             |
|    |                                                                                              |                               |                      | Закрыть             | Скачать 🛓   |
|    |                                                                                              |                               |                      | нице 10 🔫 1–6из6    |             |
|    |                                                                                              |                               |                      |                     |             |

### 7.2. Настройка службы Kerberos контроллера домена Samba DC

Перенесите полученный контейнер p12 Samba DC (в примере SRV101-VM203.p12) и цепочку сертификатов (Basealt eCA Test Sub\_chain.pem) на контроллер домена. Для корректной работы Kerberos переименуйте файл цепочки сертификатов (Basealt eCA Test Sub.chain.pem) так, чтобы не было пробелов (в примере chain.pem).

Создайте каталог для закрытого ключа контроллера домена:

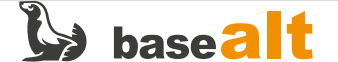

```
# mkdir -v /var/lib/samba/private/tls/secure
mkdir: создан каталог '/var/lib/samba/private/tls/secure'
Извлеките сертификат и ключи из контейнера SRV101-VM203.p12 (пароль на контейнер
указывался ранее в пункте Выдача сертификата контроллера домена) в специальные каталоги
для ключей и сертификатов контроллера домена:
```

```
# openssl pkcs12 -in /var/tmp/SRV101-VM203.p12 \
        -out /var/lib/samba/private/tls/DC.crt.pem -clcerts -nokeys
Enter Import Password:
```

# openssl pkcs12 -in /var/tmp/SRV101-VM203.p12 \
 -out /var/lib/samba/private/tls/secure/DC.key.pem -nocerts -nodes
Enter Import Password:

В каталоге для сертификатов разместите файл цепочки сертификатов ЦС:

# cp -v /var/tmp/chain.pem /var/lib/samba/private/tls/ '/var/tmp/chain.pem' -> '/var/lib/samba/private/tls/chain.pem'

Приведите конфигурационный файл службы Kerberos (/etc/krb5.conf) к следующему виду:

```
[libdefaults]
default_realm = TEST5.ALT
dns_lookup_realm = false
dns_lookup_kdc = true
ticket_lifetime = 24h
forwardable = yes
pkinit_anchors = FILE:/var/lib/samba/private/tls/chain.pem
[appdefaults]
pkinit_anchors = FILE:/var/lib/samba/private/tls/chain.pem
[realms]
TEST5.ALT = \{
pkinit_require_eku = true
[kdc]
enable-pkinit = yes
pkinit_identity =
FILE:/var/lib/samba/private/tls/DC.crt.pem,/var/lib/samba/private/tls/secure/DC.key.pem
pkinit_anchors = FILE:/var/lib/samba/private/tls/chain.pem
pkinit_principal_in_certificate = yes
pkinit_win2k = no
```

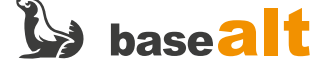

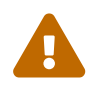

Параметр pkinit\_identity, ceptuфukat DC.crt.pem и ключ DC.key.pem должны быть
на одной строке!

Перезапустите службу samba:

#### # systemctl restart samba.service

### 7.3. Выдача сертификата пользователя домена

Подключите токен к подчинённому **ЦС**. Если управление осуществляется на отдельном APM, то на нём должен быть установлен JC-WebClient (Установка JC-WebClient).

В веб-интерфейсе подчинённого **ЦС** перейдите в **Субъекты**, выберите пользователя домена и нажмите **Выпустить сертификат. На ключевом носителе**:

|             | Центр сертификации Aladdin eCA | 🖧 🥏 Basealt eCA Test Sub 🛛 Basealt CA Sub 🔹 INITIAL_ADMIN 👔 |
|-------------|--------------------------------|-------------------------------------------------------------|
|             | Все внешние ресурсы 🗕 🗕        | Выбрать группы безопасности 👻 🔍                             |
| -\$         | Субъект                        | Путь                                                        |
|             | 💄 krbtgt                       | CN=krbtgt,CN=Users,DC=test5,DC=alt                          |
| <b>F</b>    | Administrator                  | CN=Administrator,CN=Users,DC=test5,DC=alt                   |
| <u>.</u>    | Petrov Petr                    | CN=Petrov Petr,CN=Users,DC=test5,DC=alt                     |
| <b>II</b> / | 💄 Ivanov Ivan                  | CN=Ivanov Ivan,CN=Users,DC=test5,DC=alt                     |
| ٠           | L Guest                        | CN=Guest,CN=Users,DC=test5,DC=alt                           |
|             | srv101-vm203.test5.alt         | CN=SRV101-VM203,OU=Domain Controllers,DC=test5,DC=alt       |
| 0           |                                | На странице 10 👻 1–6 из 6  < < >>                           |
|             |                                |                                                             |

На Шаг 1/3 выберите токен (слот токена) поддерживающий RSA или ECDSA, введите PIN-код и укажите шаблон сертификата (Smartcard Logon):

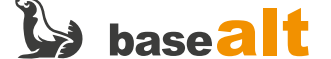

| Цe          | нтр сертификации Aladdin eCA         |     | 🔓 🥑 Basealt eCA Test Sub | Basealt CA Sub | INITIAL_AD MIN |
|-------------|--------------------------------------|-----|--------------------------|----------------|----------------|
| ، 🍕         | оздание сертификата                  |     |                          |                |                |
|             |                                      |     |                          |                |                |
| ша<br>Выб   | і тира<br>Берите устройство и шаблон |     |                          |                |                |
| <u>с</u> Ус |                                      |     |                          |                |                |
| Ja          | Carta-4E46000625123957 131071        | -   |                          |                |                |
| _ PI        | N-код                                |     |                          |                |                |
|             | •••••                                | ø   |                          |                |                |
| ر س         | аблон —                              |     | í<br>I                   |                |                |
| Sr          | martcard Logon                       | × - |                          |                |                |

#### Подтвердите доверие для работы с токеном:

|          | Центр сертифика                                                                                    | ции Aladdin eCA                                                                                                    |                                                                                                    | asealt eCA Test Sub                                                                                      | Basealt CA Sub                                         | INITIAL_AD MIN | 6        |
|----------|----------------------------------------------------------------------------------------------------|----------------------------------------------------------------------------------------------------|----------------------------------------------------------------------------------------------------|----------------------------------------------------------------------------------------------------|--------------------------------------------------------|----------------|----------|
| <u> </u> | Создание сертифи                                                                                   | JC-WebClient. I                                                                                                    | Подтверждение доверия к с                                                                                          | сайту                                                                                                    |                                                        |                |          |
|          | Шаг 1 / 3<br>Выберите устройство<br>ЈаСатка-4Е46000625<br>РІN-код<br><br>Шаблон<br>Smartcard Logon | Служба управления токенами обнаруж<br>Вашему токену JaCarta PKI.<br>Для предоставления сайту возможност<br>подтвердить доверие к сайту.<br>Если в настоящий момент Вы работает<br>"Доверяю". Иначе нажмите "Отмена".<br>При необходимости Вы сможете удалить сайт из<br>расположенной в меню приложений. | кила, что сайт <b>10.33.33.</b><br>ти выполнять операции<br>те с сайтом 10.33.33.21<br>осписка доверенных на стран | 211 пытается обрат<br>и с токеном требует<br>1 и доверяете ему, т<br>ице "JC-WebClient. Довер<br>Доверяю | иться к<br>ся<br>го нажмите<br>енные сайты",<br>Отмена |                |          |
|          |                                                                                                    |                                                                                                    |                                                                                                    |                                                                                                    | Отмена                                                 | Продолжить -   | <b>→</b> |

На Шаг 2/3 укажите данные для шаблона сертификата Smartcard Logon:

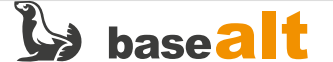

| ê,           | Центр сертификации Aladdin eCA                 | 🎐 Basealt eCA Test Sub | Basealt CA Sub | INITIAL_AD MIN | i |
|--------------|------------------------------------------------|------------------------|----------------|----------------|---|
| <del>Q</del> | ) Создание сертификата<br>9                    |                        |                |                |   |
|              | War 2 / 3<br>Vrawwre aguulue - Smartcard Logon |                        |                |                |   |
|              |                                                |                        |                |                |   |
|              | RFC 822 Name -                                 |                        |                |                |   |
|              |                                                |                        |                |                |   |
|              |                                                |                        |                |                |   |
|              |                                                |                        |                |                |   |
|              | 🗧 Назад                                        |                        | Отмена         | Продолжить -   | > |
|              |                                                |                        |                |                |   |

На Шаг 3/3 выберите параметры контейнера для ключей и сертификата пользователя и нажмите Создать сертификат:

| 🤯 Центр сертификации Aladdin eCA                                       | 🖧 🎯 Basealt eCA Te              | st Sub Basealt CA Sub INITIAL_ADMIN 🕕                              |
|------------------------------------------------------------------------|---------------------------------|--------------------------------------------------------------------|
| Все внешние ресурсы -                                                  | Выбрать группы безопасности 🝷 🔍 |                                                                    |
| Создание сертификата                                                   |                                 |                                                                    |
| Шат 3/3<br>Выберите параметры контейнера<br>Алгоритм ключа<br>RSA-2048 | •                               |                                                                    |
| ← Назад                                                                |                                 | Отмена Создать сертификат →<br>На странице 10 → 1-6 из 6 (< < > >) |
|                                                                        |                                 |                                                                    |

При успешном выпуске сертификата должны получить следующее сообщение:

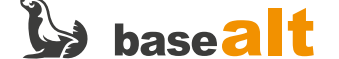

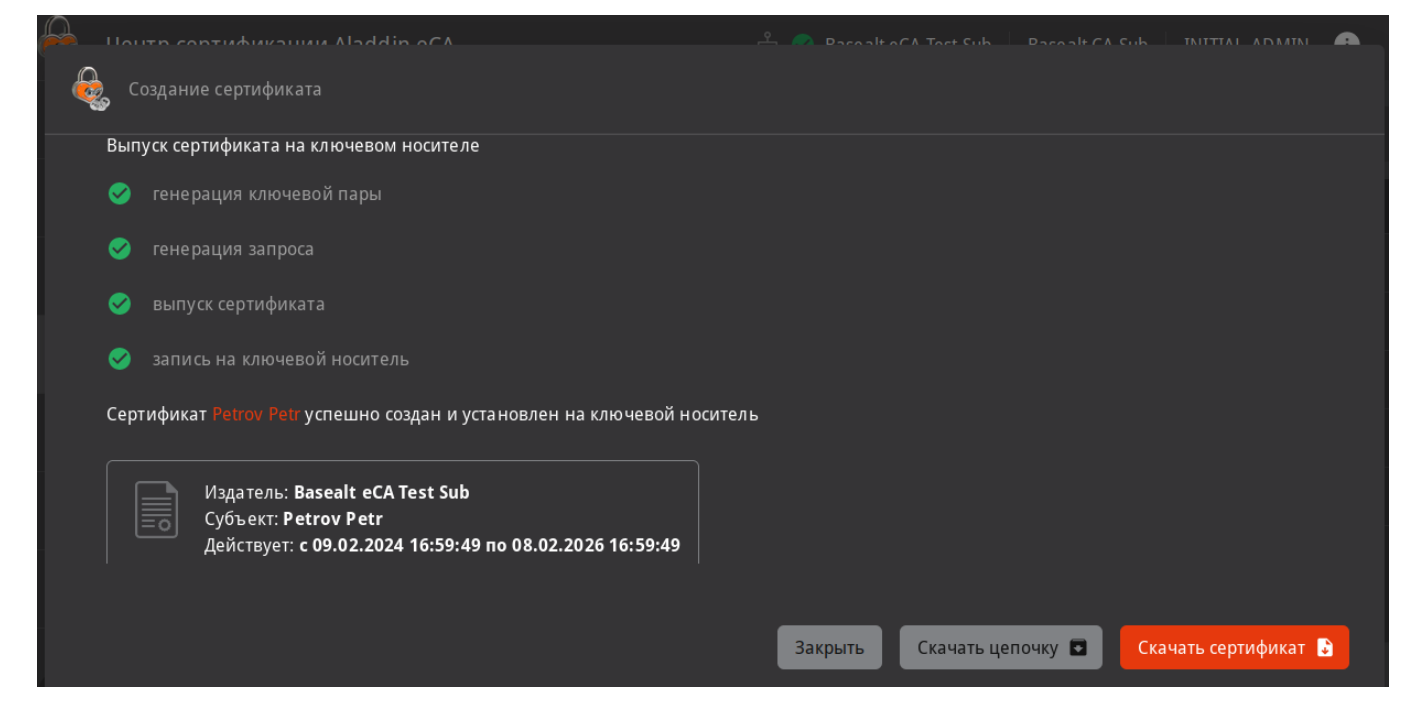

Теперь на токене находится ключевая пара и сертификат доменного пользователя.

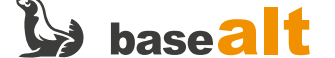

# 8. Настройка АРМ пользователя домена

На данном этапе предполагается, что APM пользователя успешно введён в домен и осуществляется успешная аутентификация доменным пользователем с получением билета Kerberos. Проверить это можно руководствуясь следующим документом — https://docs.altlinux.org/ru-RU/alt-workstation/index.html (пункт **Ввод рабочей станции в домен Active Directory**).

### 8.1. Установка ПО SecurLogon

ПО SecurLogon отвечает за настройку компонентов APM пользователя (pam модули, greeter, библиотеки PKCS11, служба аутентификации sss, служба Kerberos и т.д.) для строгой двухфакторной аутентификации.

Для работы SecurLogon требуется предварительная установка Единый Клиент JaCarta (https://www.aladdin-rd.ru/support/downloads/jacarta\_client/). Перейдите в каталог с вышеназванным распакованным ПО (в примере /var/tmp) и установите его.

Установка Единый Клиент JaCarta:

🗴 su -

- # cd /var/tmp
- # chmod +x jacartauc\_3.0.0.3341\_alt\_x64/install.sh
- # jacartauc\_3.0.0.3341\_alt\_x64/install.sh

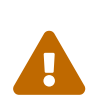

Если при установке вы сталкиваетесь с ошибкой "файл /usr/lib64/libASEP11.so из устанавливаемого пакета jcpkcs11-2-··· конфликтует с файлом из пакета libjcpkcs11-···", то удалите пакет libjcpkcs11 (apt-get remove libjcpkcs11) и произведите установку Единый Клиент JaCarta заново.

Установка SecurLogon:

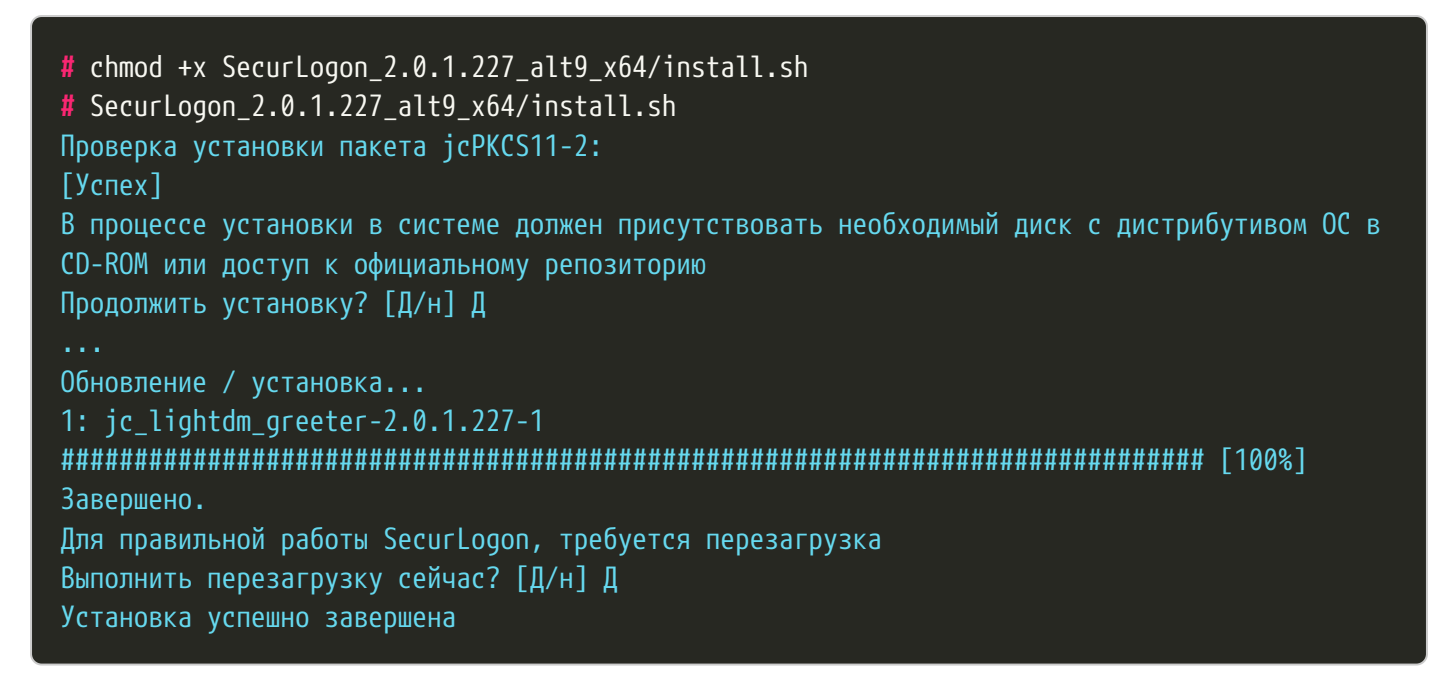

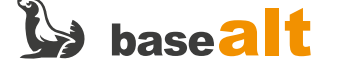

## 8.2. Настройка двухфакторной аутентификации

Подключите токен с сертификатом пользователя. Перенесите цепочку сертификатов **ЦС** (chain.pem) на APM пользователя.

Запустите ПО SecurLogon (Меню — Стандартные — SecurLogon).

После ввода лицензии на Шаг 1 выберите способ аутентификации Сетевая:

| <i>₽</i>                                                       | Aladdin SecurLogon (от суперпользователя) |   |
|----------------------------------------------------------------|-------------------------------------------|---|
|                                                                | Шаг 1                                     |   |
| Аладдин                                                        | Выберите способ аутентификации            |   |
|                                                                | • Сетевая                                 |   |
| SecurLogon                                                     |                                           |   |
| JaCarta                                                        | О Локальная                               |   |
|                                                                | Удаленный доступ                          |   |
| Средство двухфакторной<br>аутентификации Aladdin<br>SecurLogon |                                           |   |
| © 1995-2023 АО "Аладдин Р.Д."                                  | К Назад 📕 Далее                           | > |

На Шаг 2 выберите Настроить двухфакторную аутентификацию при входе в систему:

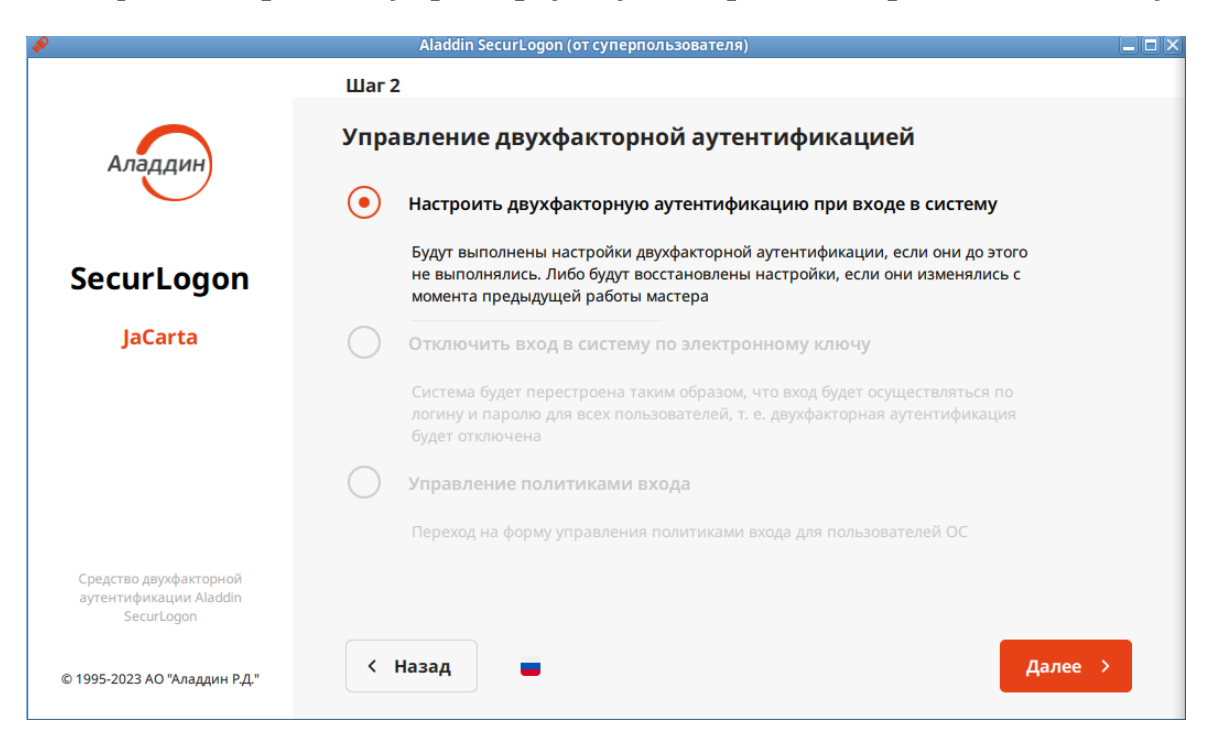

Установите дополнительные пакеты, если будет предложено:

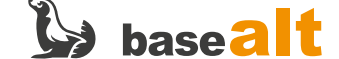

| *                            | Aladdin SecurLogon (от суперпользователя)                                                                      |         |
|------------------------------|----------------------------------------------------------------------------------------------------|---------|
| ***                          | Шаг 3<br>Выберите способ входа в систему:                                                                      |         |
| SecurLogon                   | Ошибка иката и закрытого ключ                                                                                  |         |
| jaCarta                      | С Х Для корректной настройки сетевой<br>аутентификации необходимо<br>установить следующие пакеты:<br>nss-utils |         |
|                              | Нет Да вового пароля                                                                                           |         |
|                              |                                                                                                    | _       |
| 8 1988 2027 AD "Anogen- 7.6" | < Назад                                                                                                    | Далее > |

На Шаг 3 выберите С использованием PKI:

| *                                                              | Aladdin SecurLogon (от суперпользователя)                                             |
|----------------------------------------------------------------|---------------------------------------------------------------------------------------|
|                                                                | Шаг 3                                                                                 |
| Аладдин                                                        | Выберите способ входа в систему:                                                      |
| $\bigcirc$                                                     | • С использованием РКІ                                                                |
| SecurLogon                                                     | Аутентификация происходит с использованием сертификата и закрытого ключа пользователя |
| JaCarta                                                        | Без использования РКІ                                                                 |
|                                                                | Аутентификация происходит с использованием профиля пользователя                       |
|                                                                | ОТР                                                                                   |
|                                                                | Аутентификация происходит с использованием одноразового пароля                        |
|                                                                |                                                                                       |
| Средство двухфакторной<br>аутентификации Aladdin<br>SecurLogon |                                                                                       |
| © 1995-2023 АО "Аладдин Р.Д."<br>                              | < Назад 🗧 Далее >                                                                     |

На Шаг 4 выберите файл цепочки сертификатов корневых центров chain.pem:

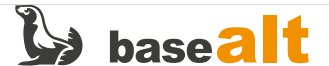

| <i>₽</i>                                                       | Aladdin SecurLogon (от суперпользователя)                                       |            |
|----------------------------------------------------------------|---------------------------------------------------------------------------------|------------|
| Аладдин                                                        | Шаг 4<br><b>Настройка сетевой аутентификации</b><br>Выбор корневого сертификата |            |
| Securi ogon                                                    | Сключа Сключа Выбрано сертификатов: 0 ч                                         | Обновить   |
| Securegon                                                      |                                                                                 |            |
| JaCarta                                                        | <ul> <li>Из файла</li> <li>Выбрано файлов: 1</li> </ul>                         | брать файл |
|                                                                | /var/tmp/chain.pem                                                              |            |
|                                                                | Проверка работы в домене Проверка цепочки сер                                   | тификатов  |
| Средство двухфакторной<br>аутентификации Aladdin<br>SecurLogon |                                                                                 |            |
| © 1995-2023 АО "Аладдин Р.Д."                                  | < Назад 💻                                                                       | Далее >    |

Далее укажите FQDN центра распределения ключей Kerberos (KDC):

| ø                        | Aladdin SecurLogon (от суперпользователя)                        |       |
|--------------------------|------------------------------------------------------------------|-------|
|                          | Настройка сетевой аутентификации                                 |       |
| $\sim$                   | Выбор корневого сертификата                                      |       |
|                          | Укажите полные имена центров распределения ключей Kerberos (KDC) | ить   |
| Securi one               | srv101-vm203.test5.alt                                           |       |
| becor coge               | ыбрать                                                           | файл  |
| pecarta                  |                                                                  | _     |
|                          |                                                                  |       |
|                          |                                                                  | _     |
|                          | ртифин                                                           | атов  |
|                          | + Ок Отмена                                                      |       |
|                          | К Назад                                                          | iee > |
| 8 1986 2027 AV Tranger 7 |                                                                  |       |
|                          |                                                                  |       |

На вопрос «Установить дополнительно ОТР аутентификацию?» ответьте Нет.

На Шаг 5 выберите необходимые действия при извлечении электронного ключа:

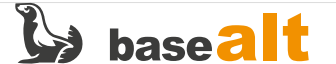

| A                                    | Aladdin SecurLogon (от суперпользователя)                                                                                                    |  |  |
|--------------------------------------|----------------------------------------------------------------------------------------------------|--|--|
|                                      | War 5                                                                                                    |  |  |
| Аладдин                              | Завершение настройки аутентификации                                                                                                    |  |  |
| SecurLogon                           | Настройка завершена. Перезагрузите компьютер, чтобы изменения вступили в силу.<br><b>ВАЖНО:</b> для корректной работы сетевой аутентификации необходимо поместить все объекты на<br>электронном ключе в контейнер.<br>В противном случае, сетевая аутентификация с данным электронным ключом работать <b>не будет</b> . |  |  |
| JaCarta                              | Действия при извлечении электронного ключа JaCarta                                                                                                    |  |  |
|                                      | Бездействие                                                                                                    |  |  |
|                                      | <ul> <li>Блокировать сессию пользователя</li> </ul>                                                                                                    |  |  |
|                                      | О Выключить компьютер                                                                                                    |  |  |
|                                      |                                                                                                    |  |  |
| Средство двухфакторной               | ✓ Использовать тему входа SecurLogon (требуется перезагрузка)                                                                                                    |  |  |
| аутентификации Aladdin<br>SecurLogon | Перезагрузить компьютер                                                                                                    |  |  |
| © 1995-2023 АО "Аладдин Р.Д."        | К Назад Савершить                                                                                                    |  |  |

Перезагрузите компьютер.

## 8.3. Проверка двухфакторной аутентификации

После настройки ПО SecurLogon и перезагрузки ПК на этапе логина в ОС необходимо выбрать слот токена (если токен мультислотовый), на котором находится сертификат, и ввести PIN-код. Нужный слот будет без восклицательного знака и при этом будет автоматически заполнена учётная запись пользователя:

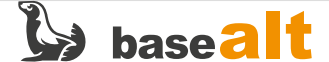

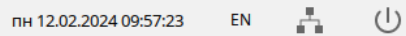

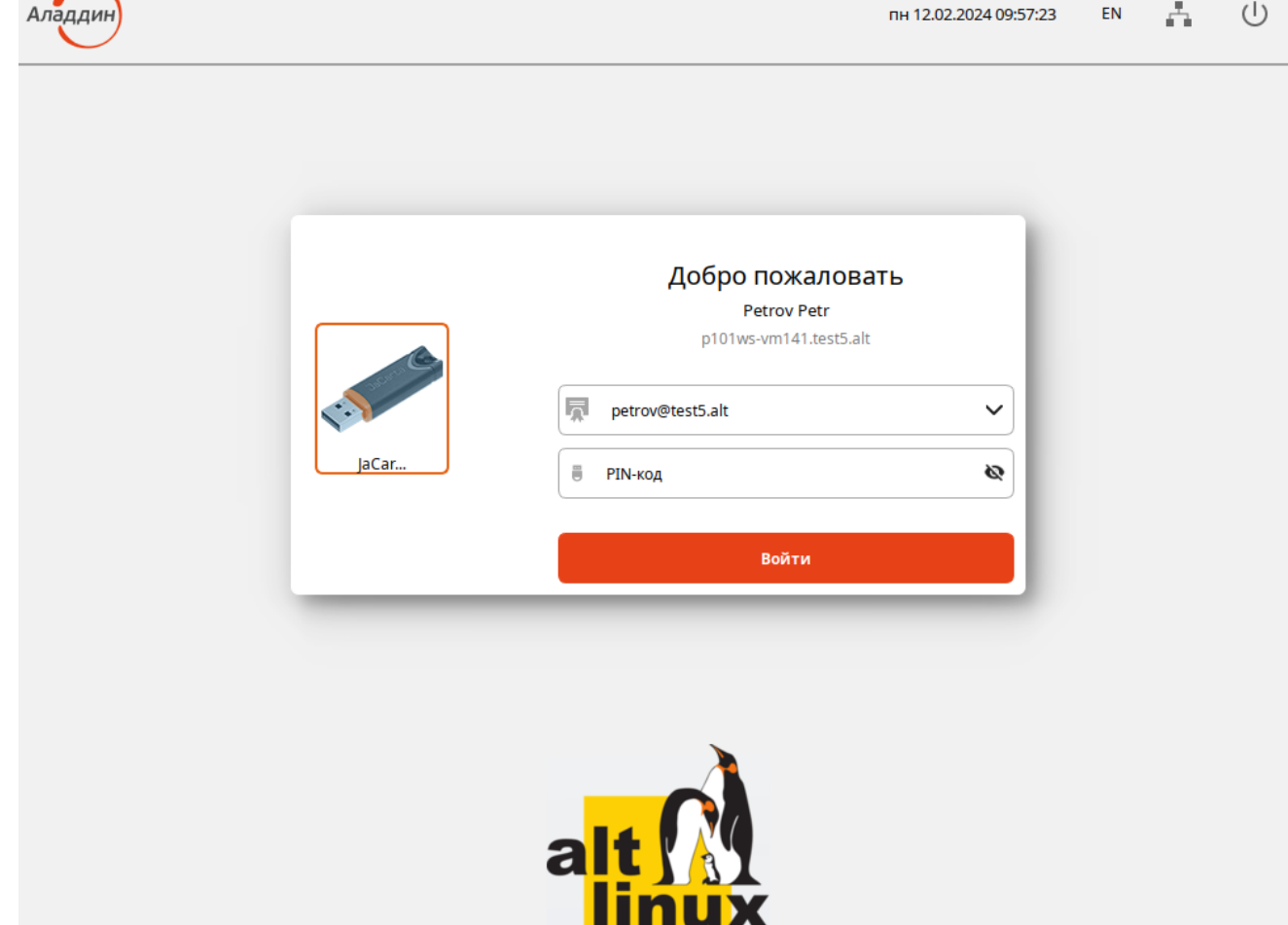

После успешного входа при помощи команды klist убедитесь, что автоматически получен билет Kerberos:

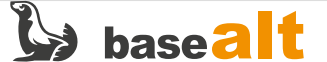

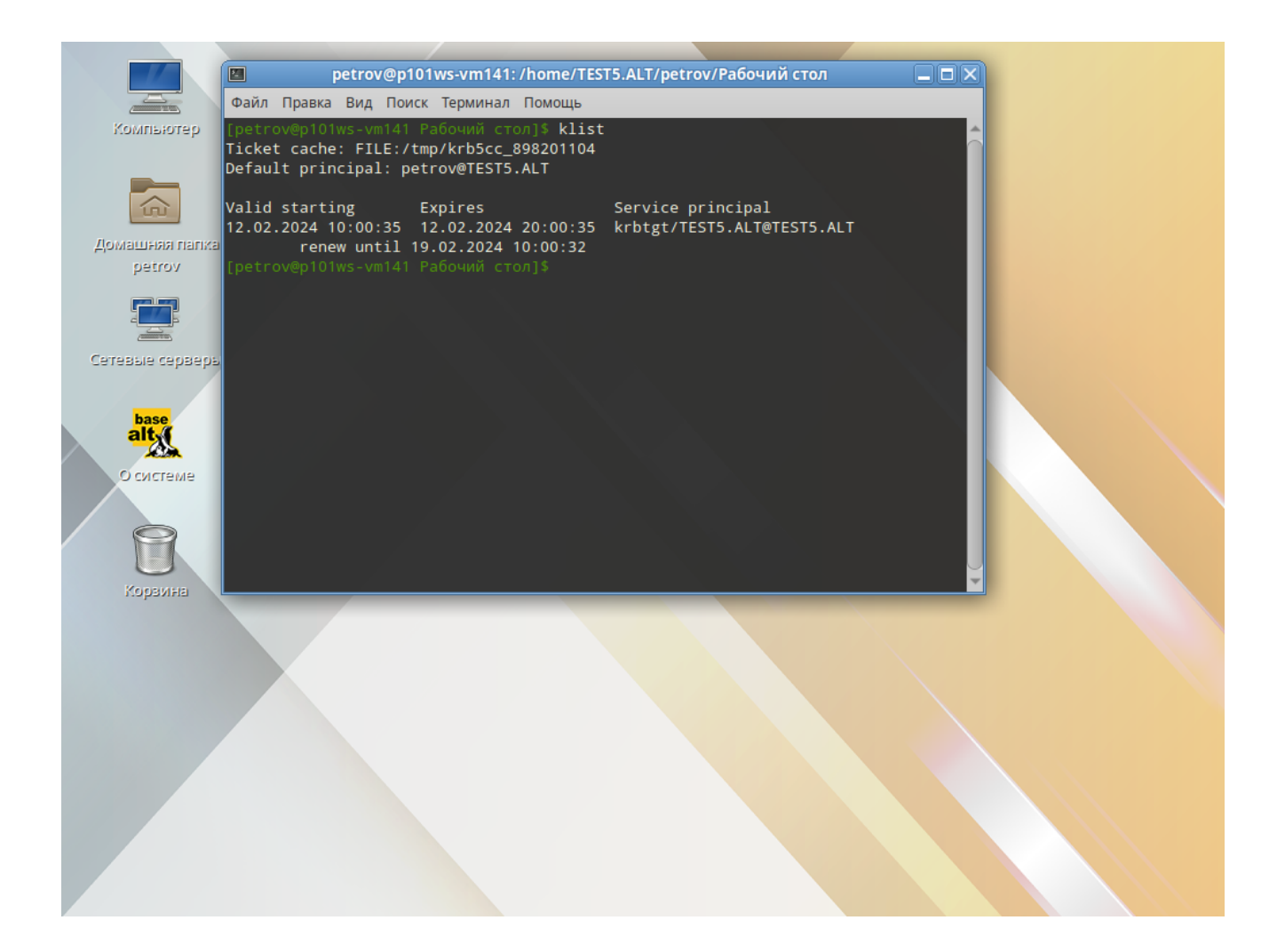

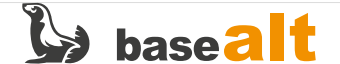

## 9. Удаление АеСА

Для **ЦС**:

#### Для **ЦВ**:

Затем удаляем пакет аеса:

# apt-get remove aeca

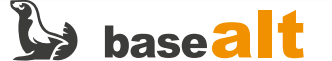

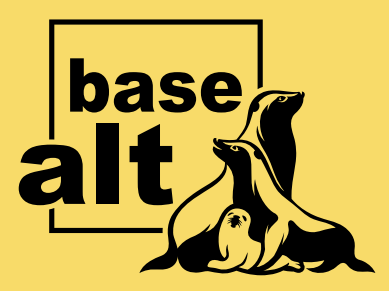

# Контакты службы обеспечения совместимости

Электронная почта:

gost@basealt.ru

Телефоны для оперативной связи:

+7 (495) 123-47-99, доб. 558 +7 (812) 66-789-33

Служба всегда стремится дать ответ в течение 48 часов. Если на третий рабочий день ответ не будет получен, повторите свой запрос.